# SIEMENS

Avvertenze di sicurezza di<br/>base1Dotazione di fornitura2Installazione3Messa in servizio4Ulteriori informazioni5

# SINAMICS

# SINAMICS G120P Control Unit CU230P-2

Istruzioni operative sintetiche

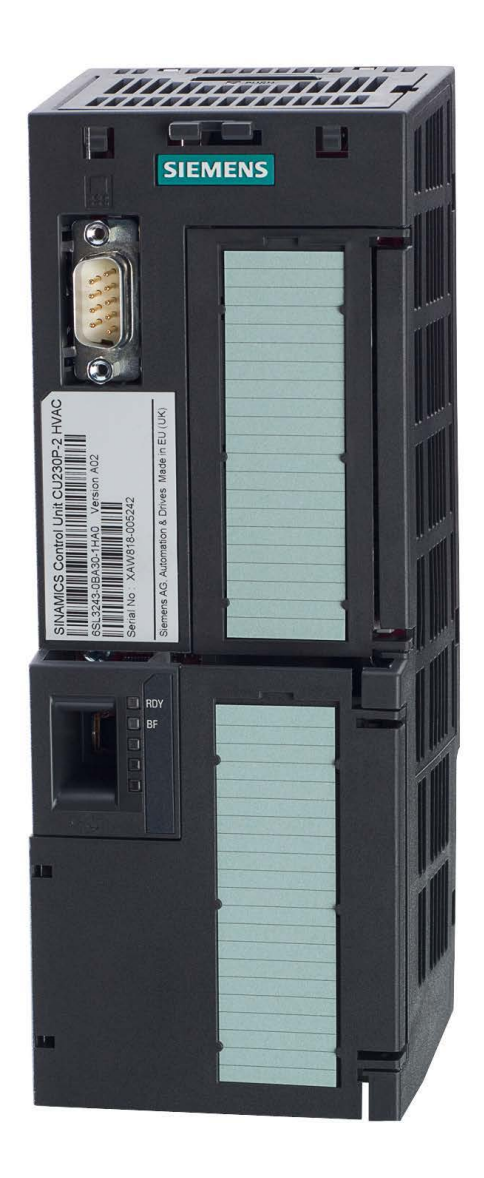

Edizione 04/2015

**04/2015** A5E35791976C AA

### Avvertenze di legge

#### Concetto di segnaletica di avvertimento

Questo manuale contiene delle norme di sicurezza che devono essere rispettate per salvaguardare l'incolumità personale e per evitare danni materiali. Le indicazioni da rispettare per garantire la sicurezza personale sono evidenziate da un simbolo a forma di triangolo mentre quelle per evitare danni materiali non sono precedute dal triangolo. Gli avvisi di pericolo sono rappresentati come segue e segnalano in ordine descrescente i diversi livelli di rischio.

#### 

questo simbolo indica che la mancata osservanza delle opportune misure di sicurezza **provoca** la morte o gravi lesioni fisiche.

#### 

il simbolo indica che la mancata osservanza delle relative misure di sicurezza **può causare** la morte o gravi lesioni fisiche.

#### 

indica che la mancata osservanza delle relative misure di sicurezza può causare lesioni fisiche non gravi.

#### ATTENZIONE

indica che la mancata osservanza delle relative misure di sicurezza può causare danni materiali.

Nel caso in cui ci siano più livelli di rischio l'avviso di pericolo segnala sempre quello più elevato. Se in un avviso di pericolo si richiama l'attenzione con il triangolo sul rischio di lesioni alle persone, può anche essere contemporaneamente segnalato il rischio di possibili danni materiali.

#### Personale qualificato

Il prodotto/sistema oggetto di questa documentazione può essere adoperato solo da **personale qualificato** per il rispettivo compito assegnato nel rispetto della documentazione relativa al compito, specialmente delle avvertenze di sicurezza e delle precauzioni in essa contenute. Il personale qualificato, in virtù della sua formazione ed esperienza, è in grado di riconoscere i rischi legati all'impiego di questi prodotti/sistemi e di evitare possibili pericoli.

#### Uso conforme alle prescrizioni di prodotti Siemens

Si prega di tener presente quanto segue:

#### 

I prodotti Siemens devono essere utilizzati solo per i casi d'impiego previsti nel catalogo e nella rispettiva documentazione tecnica. Qualora vengano impiegati prodotti o componenti di terzi, questi devono essere consigliati oppure approvati da Siemens. Il funzionamento corretto e sicuro dei prodotti presuppone un trasporto, un magazzinaggio, un'installazione, un montaggio, una messa in servizio, un utilizzo e una manutenzione appropriati e a regola d'arte. Devono essere rispettate le condizioni ambientali consentite. Devono essere osservate le avvertenze contenute nella rispettiva documentazione.

#### Marchio di prodotto

Tutti i nomi di prodotto contrassegnati con 
sono marchi registrati della Siemens AG. Gli altri nomi di prodotto citati in questo manuale possono essere dei marchi il cui utilizzo da parte di terzi per i propri scopi può violare i diritti dei proprietari.

#### Esclusione di responsabilità

Abbiamo controllato che il contenuto di questa documentazione corrisponda all'hardware e al software descritti. Non potendo comunque escludere eventuali differenze, non possiamo garantire una concordanza perfetta. Il contenuto di questa documentazione viene tuttavia verificato periodicamente e le eventuali correzioni o modifiche vengono inserite nelle successive edizioni.

# Indice del contenuto

| 1 | Avvertenze di sicurezza di base |                                                     |    |
|---|---------------------------------|-----------------------------------------------------|----|
|   | 1.1                             | Avvertenze di sicurezza generali                    | 4  |
|   | 1.2                             | Indicazioni di sicurezza                            | 5  |
| 2 | Dotazion                        | ne di fornitura                                     | 6  |
| 3 | Installazi                      | ione                                                | 7  |
|   | 3.1                             | Innestare la Control Unit sul Power Module.         | 7  |
|   | 3.2                             | Panoramica delle interfacce                         | 11 |
|   | 3.3                             | Morsettiere                                         | 13 |
|   | 3.4                             | Preimpostazioni delle interfacce                    | 17 |
| 4 | Messa ir                        |                                                     |    |
|   | 4.1                             | Utensili per la messa in servizio del convertitore  | 34 |
|   | 4.2                             | Messa in servizio con il Basic Operator Panel BOP-2 | 35 |
|   | 4.3                             | Collegamento del convertitore al bus di campo       | 40 |
|   | 4.4                             | PROFINET e PROFIBUS                                 | 41 |
|   | 4.5                             | Modbus RTU                                          | 44 |
|   | 4.6                             | BACnet MS/TP                                        | 45 |
|   | 4.7                             | Parametri di uso frequente                          | 47 |
| 5 | Ulteriori i                     | informazioni                                        | 50 |
|   | 5.1                             | Manuali per il convertitore                         | 50 |
|   | 5.2                             | Supporto prodotto                                   | 51 |

Questo manuale descrive l'installazione e la messa in servizio della Control Unit CU230P-2 del convertitore SINAMICS G120P.

#### Cosa significano i simboli usati nel manuale?

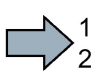

Qui iniziano le istruzioni per la manipolazione.

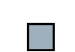

Qui finiscono le istruzioni per la manipolazione.

# Avvertenze di sicurezza di base

# 1.1 Avvertenze di sicurezza generali

### 

Pericolo di morte in caso di inosservanza delle avvertenze di sicurezza e dei rischi residui

L'inosservanza delle avvertenze di sicurezza e dei rischi residui contenute nella relativa documentazione hardware può avere come conseguenza incidenti che possono provocare gravi lesioni o la morte.

- Rispettare le avvertenze di sicurezza contenute nella documentazione hardware.
- Nella valutazione dei rischi occorre tenere conto dei rischi residui.

# 

Pericolo di morte per malfunzionamenti della macchina dovuti a parametrizzazione errata o modificata

Una parametrizzazione errata o modificata può provocare malfunzionamenti delle macchine con conseguente pericolo di lesioni che possono mettere anche in pericolo la vita della persone.

- Proteggere le parametrizzazioni da ogni accesso non autorizzato.
- Gestire gli eventuali malfunzionamenti con provvedimenti adeguati (ad es. ARRESTO DI EMERGENZA oppure OFF DI EMERGENZA).

# 1.2 Indicazioni di sicurezza

#### Nota

#### Indicazioni di sicurezza

Siemens commercializza prodotti di automazione e di azionamento per la sicurezza industriale che contribuiscono al funzionamento sicuro di impianti, soluzioni, macchinari, apparecchiature e/o reti. Questi prodotti sono componenti essenziali di una concezione globale di sicurezza industriale. In quest'ottica i prodotti Siemens sono sottoposti ad un processo continuo di sviluppo. Consigliamo pertanto di controllare regolarmente la disponibilità di aggiornamenti relativi ai prodotti.

Per il funzionamento sicuro di prodotti e soluzioni Siemens è necessario adottare idonee misure di protezione (ad es. un criterio di protezione a celle) e integrare ciascun componente in un concetto di Industrial Security globale all'avanguardia. In questo senso si devono considerare anche gli eventuali prodotti impiegati di altri costruttori. Per maggiori informazioni su Industrial Security, accedere a questo indirizzo (http://www.siemens.com/industrialsecurity).

Per restare informati sugli aggiornamenti cui vengono sottoposti i nostri prodotti, suggeriamo di iscriversi ad una newsletter specifica del prodotto. Per maggiori informazioni vedere questo indirizzo (http://support.automation.siemens.com).

# 

#### Pericolo a causa di stati operativi non sicuri dovuti a manipolazione del software

Qualsiasi manipolazione del software (ad es. virus, trojan, malware, bug) può provocare stati operativi non sicuri dell'impianto e di conseguenza il rischio di morte, lesioni gravi e danni materiali.

• Mantenere aggiornato il software.

Per informazioni e newsletter in merito si possono trovare al seguente indirizzo (http://support.automation.siemens.com).

 Integrare i componenti di automazione e azionamento in un concetto di sicurezza industriale globale all'avanguardia dell'impianto o della macchina.
 Ulteriori informazioni in merito si trovano a questo indirizzo

(http://www.siemens.com/industrialsecurity).

• Tutti i prodotti utilizzati vanno considerati nell'ottica di questo concetto di sicurezza industriale globale.

# Dotazione di fornitura

La fornitura comprende almeno i seguenti componenti:

 Una Control Unit CU230P-2 pronta per il funzionamento con firmware caricato. Le opzioni di upgrade e downgrade del firmware si trovano in Internet: Firmware (http://support.automation.siemens.com/WW/news/it/67364620).

L'interfaccia del bus di campo della Control Unit dipende dal numero di articolo. Numero di articolo, designazione e versione hardware (ad es. 02) e firmware (ad es. 4.6) sono riportati sulla targhetta identificativa ① della Control Unit.

| Designazione  | Numero di articolo | Bus di campo                         |
|---------------|--------------------|--------------------------------------|
| CU230P-2 HVAC | 6SL3243-0BB30-1HA3 | USS, Modbus RTU,<br>BACnet MS/TP, P1 |
| CU230P-2 DP   | 6SL3243-0BB30-1PA3 | PROFIBUS DP                          |
| CU230P-2 PN   | 6SL3243-0BB30-1FA0 | PROFINET IO, Ether-<br>Net/IP        |
| CU230P-2 CAN  | 6SL3243-0BB30-1CA3 | CANopen                              |

- Istruzioni operative sintetiche in tedesco e inglese
- Il convertitore contiene software Open Source (OSS). Le condizioni di licenza OSS sono memorizzate nel convertitore.

#### Lettura delle condizioni di licenza OSS

Il convertitore contiene software Open Source (OSS). L'OSS (Open Source Software) consiste di testo sorgente aperto e soddisfa particolari condizioni di licenza. Se si desidera leggere le condizioni di licenza, si devono trasferire le stesse dal convertitore a un PC.

#### Procedura

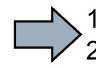

Procedere come segue per trasferire le condizioni di licenza OSS dal convertitore a un PC:

- 1. Disinserire l'alimentazione elettrica del convertitore.
- 2. Inserire una scheda di memoria vuota nell'apposito slot del convertitore. Vedere anche la sezione: Panoramica delle interfacce (Pagina 11)
- 3. Inserire l'alimentazione elettrica del convertitore.
- 4. Attendere 30 secondi dopo la messa sotto tensione.

Durante questo tempo il convertitore registra sulla scheda di memoria il file "Read\_OSS.ZIP".

- 5. Disinserire l'alimentazione elettrica del convertitore.
- 6. Estrarre la scheda di memoria dal convertitore.
- 7. Caricare il file in un PC tramite un lettore di schede.

Le condizioni di licenza OSS sono state trasferite dal convertitore ad un PC e sono così leggibili.

# Installazione

# 3.1 Innestare la Control Unit sul Power Module.

#### Power Module consentiti

Le Control Unit possono essere utilizzate con i seguenti Power Module:

- PM230
- PM240
- PM240-2
- PM250
- PM260
- PM330

#### Innesto della Control Unit su un Power Module IP20 FSA ... FSF

#### Procedura

Procedere come segue per innestare la Control Unit sul Power Module:

- Inserire le sporgenze sulla parte posteriore della Control Unit nelle scanalature del Power Module previste a questo scopo.
- 2. Premere la Control Unit sul Power Module finché non si sente scattare in posizione la prima sul secondo.

Power scattare in ndo.

lick

La Control Unit è stata innestata sul Power Module.

Per rimuovere la Control Unit premere il pulsante di sblocco sul Power Module ed estrarre la Control Unit.

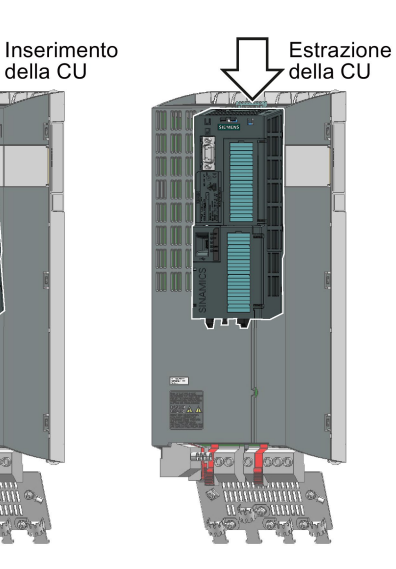

3.1 Innestare la Control Unit sul Power Module.

#### Innesto della Control Unit su un Power Module PM330.

Per innestare la Control Unit su un Power Module PM330, è necessario aprire lo sportello sinistro della custodia del Power Module.

Per rimuovere la Control Unit, premere il pulsante di sblocco sul Power Module.

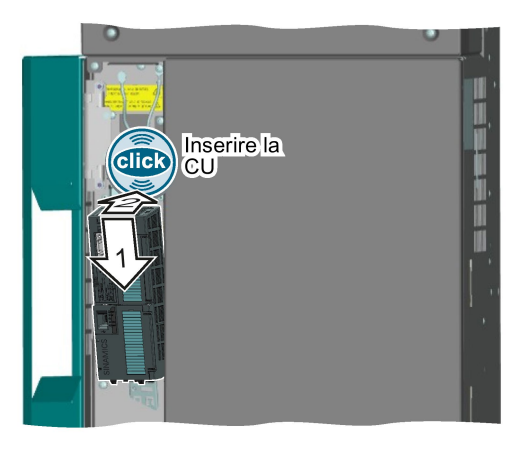

#### Nota

#### Avaria del convertitore a causa della sovratemperatura della Control Unit

Se in esercizio lo sportello della custodia è aperto, può verificarsi un surriscaldamento della Control Unit. Per proteggersi dal danneggiamento, in caso di sovratemperatura la Control Unit disinserisce l'azionamento

 Durante l'esercizio del convertitore, chiudere lo sportello della custodia del Power Module.

#### Innesto dell'Operator Panel

#### Procedura

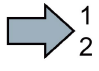

Procedere come segue per innestare un Operator Panel sulla Control Unit:

- 1. Inserire l'angolo inferiore dell'Operator Panel nella corrispondente scanalatura della Control Unit.
- 2. Premere il Operator Panel sul convertitore finché il dispositivo di blocco scatta in posizione.
- Si è effettuato l'innesto un Operator Panel sulla Control Unit.

Se si mette il convertitore sotto tensione, l'Operator Panel è pronto per il funzionamento.

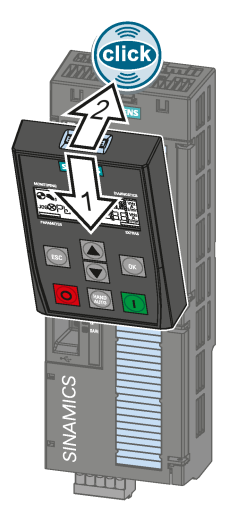

#### Inserimento della Control Unit in un Power Module IP55 FSA ... FSC

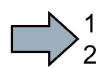

#### Procedura

Procedere come segue per inserire in un Power Module IP55 FSA ... FSC la Control Unit:

- 1. Allentare le viti di fissaggio della copertura del Power Module.
- 2. Rimuovere la copertura.

3.1 Innestare la Control Unit sul Power Module.

- 3. Inserire le sporgenze poste sul lato posteriore della Control Unit nelle relative scanalature del Power Module.
- 4. Inserire la Control Unit nel Power Module fino a farla scattare in posizione.

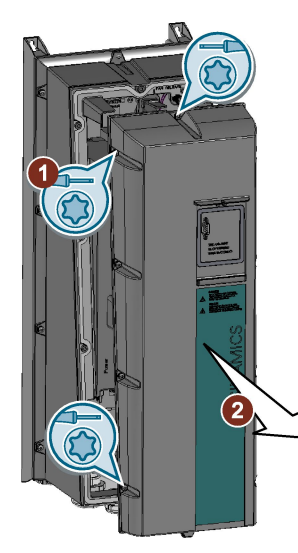

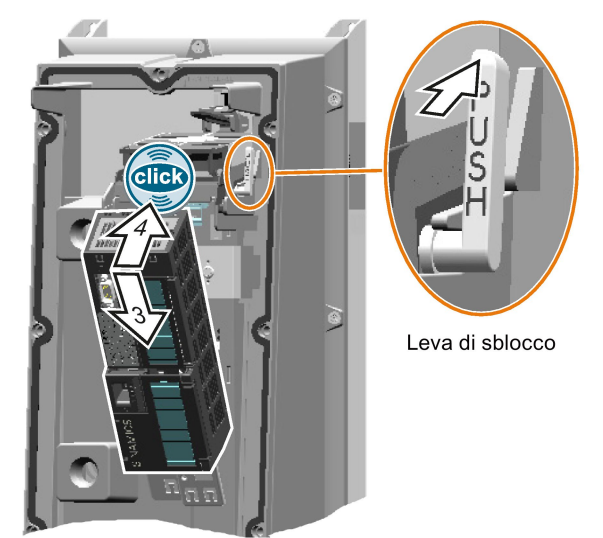

- 5. Cablare la Control Unit e il Power Module.
- 6. Inserire l'adattatore per la prolunga dell'interfaccia verso l'Operator Panel sulla Control Unit.
- 7. Porre la copertura sul Power Module. Verificare l'integrità delle guarnizioni per garantire il grado di protezione IP55.
- 8. Serrare le viti di fissaggio della copertura con una coppia di serraggio di 1,5 Nm.
- La Control Unit è stata integrata in un Power Module IP55 FSA ... FSC.

Per togliere la Control Unit dal Power Module, premere, a coperchio rimosso, la levetta di sbloccaggio.

#### Inserimento della Control Unit in un Power Module IP55 FSD ... FSF

## Procedura

Procedere come segue per inserire in un Power Module IP55 FSD ... FSF la Control Unit:

- 1. Aprire lo sportello del Power Module con la chiave fornita.
- 2. Inserire le sporgenze poste sul lato posteriore della Control Unit nelle relative scanalature del Power Module.
- 3. Inserire la Control Unit nel Power Module fino a farla scattare in posizione.
- 4. Inserire il cavo di collegamento tra la Control Unit e l'Operator Panel sulla Control Unit.

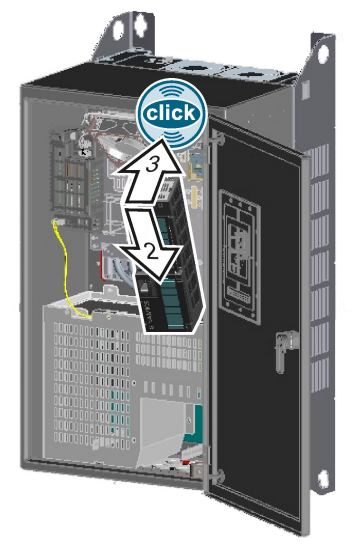

3.1 Innestare la Control Unit sul Power Module.

- 5. Fissare il cavo di collegamento, come raffigurato, sulla staffa di fissaggio fornita.
- 6. Cablare la Control Unit e il Power Module.
- 7. Verificare l'integrità di tutte le guarnizioni.
- 8. Chiudere la portella del quadro.

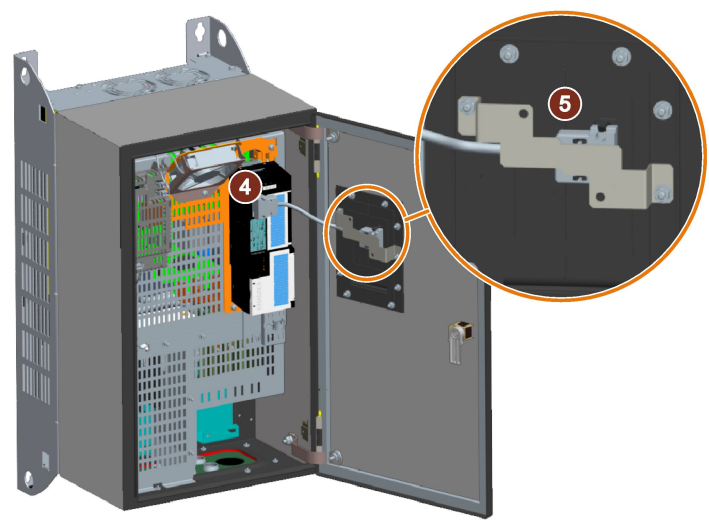

La Control Unit è stata integrata in un Power Module IP55 FSD ... FSF.

Per togliere la Control Unit dal Power Module, premere, a sportello aperto, il pulsante di sblocco direttamente sopra il Power Module.

#### Montaggio dell'Operator Panel o della copertura cieca sul Power Module IP55

#### Nota

Per il grado di protezione IP55 e UL-type 12 si necessita un Operator Panel o la copertura cieca.

Come Operator Panel sono disponibili il Basic Operator Panel (BOP-2) e l'Intelligent Operator Panel (IOP).

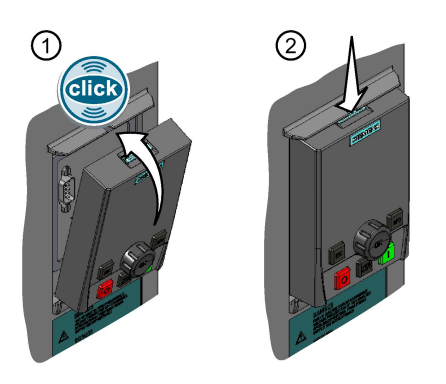

- Innesto dell'Operator Panel: Premere l'Operator Panel, come raffigurato, sul convertitore finché non si sente scattare in posizione.
- ② Rimozione dell'Operator Panel: Premere l'interblocco verso il basso con un cacciavite di dimensioni adeguate.

La copertura cieca viene inserita e rimossa come un Operator Panel.

# 3.2 Panoramica delle interfacce

#### Interfacce sul lato frontale della Control Unit

Per accedere alle interfacce sul lato frontale della Control Unit occorre rimuovere l'Operator Panel (se presente) e aprire gli sportelli frontali.

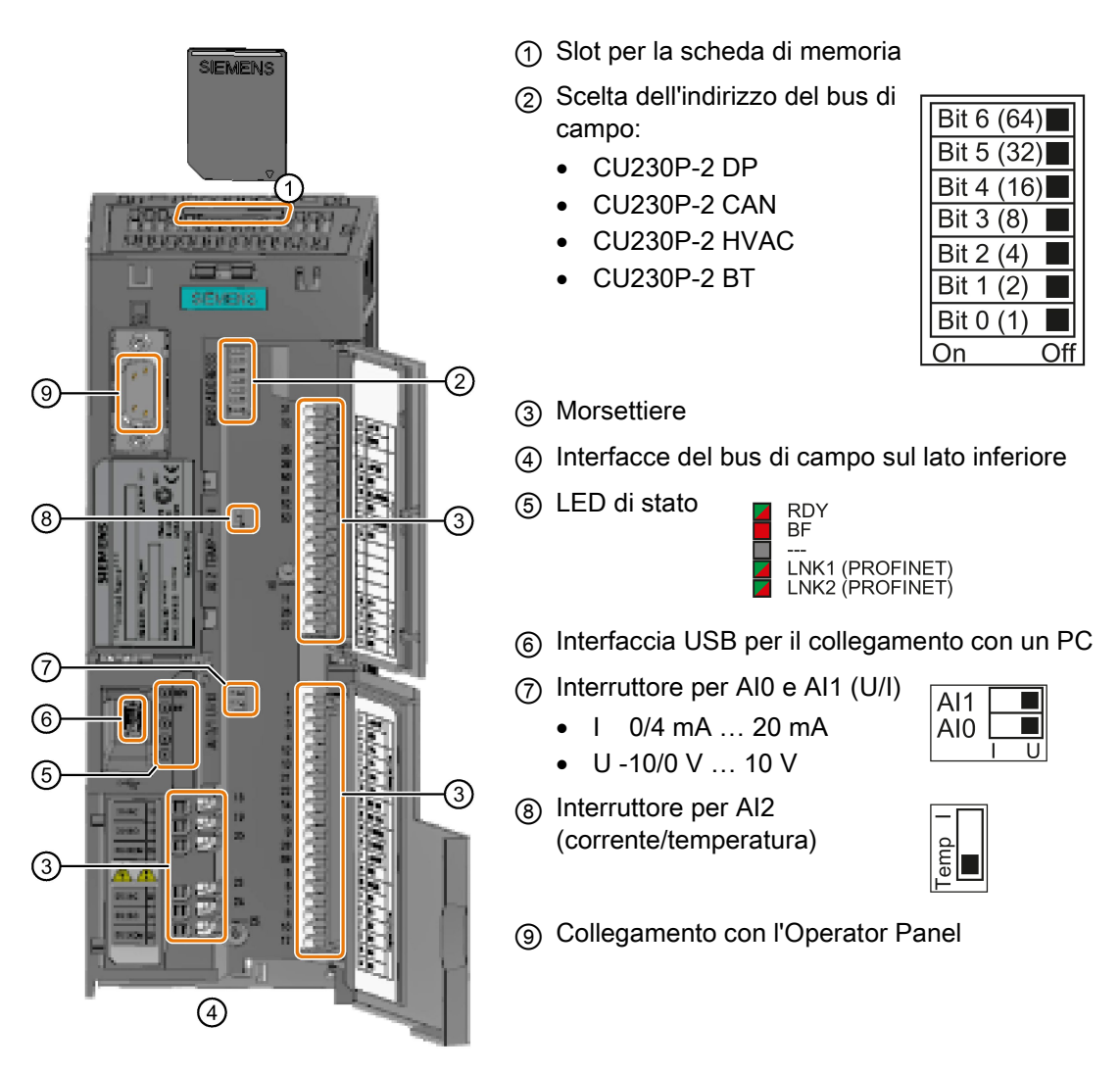

Tabella 3-1 Numero degli ingressi e delle uscite

| Ingressi digitali DI | Uscite digitali DO | Ingressi analogici Al | Uscite analogiche AO |
|----------------------|--------------------|-----------------------|----------------------|
| 6                    | 3                  | 4                     | 2                    |

3.2 Panoramica delle interfacce

#### Cavi consentiti e sezioni ammesse

| Cavo rigido o a trefoli                        | Cavo a trefoli con puntalino non isolato | Cavo a trefoli con puntalino<br>parzialmente isolato |  |  |
|------------------------------------------------|------------------------------------------|------------------------------------------------------|--|--|
| 8 mm 0.5<br>1.5 mm <sup>2</sup>                | 8 mm 0.5<br>1.0 mm <sup>2</sup>          | 8 mm<br>0.5 mm <sup>2</sup>                          |  |  |
| I cavi con puntalini gemelli non sono ammessi. |                                          |                                                      |  |  |

#### Cablaggio conforme alle raccomandazioni EMC

Misure per un cablaggio conforme alla normativa EMC della Control Unit:

 Utilizzare il kit di collegamento tra la Control Unit e la schermatura / lo scarico di tiro dei cavi.

| Kit di collegamento della schermatura 1 per le Control Unit<br>CU230P-2 con tutte le interfacce del bus di campo tranne<br>PROFINET. | 6SL3264-1EA00-0FA0 |
|----------------------------------------------------------------------------------------------------|--------------------|
| Kit di collegamento della schermatura 3 per le Control Unit<br>CU230P-2 e CU240E-2 con interfaccia PROFINET.                         | 6SL3264-1EA00-0HB0 |

• Se si devono impiegare cavi schermati, la schermatura va collegata ad ampia superficie e con buona conduttività alla piastra di montaggio del quadro elettrico o al supporto di schermatura del convertitore.

Ulteriori informazioni sul cablaggio conforme alla normativa EMC si trovano in Internet: Direttive di montaggio EMC (http://support.automation.siemens.com/WW/view/en/60612658)

#### Interfacce sul lato inferiore della Control Unit CU230P-2

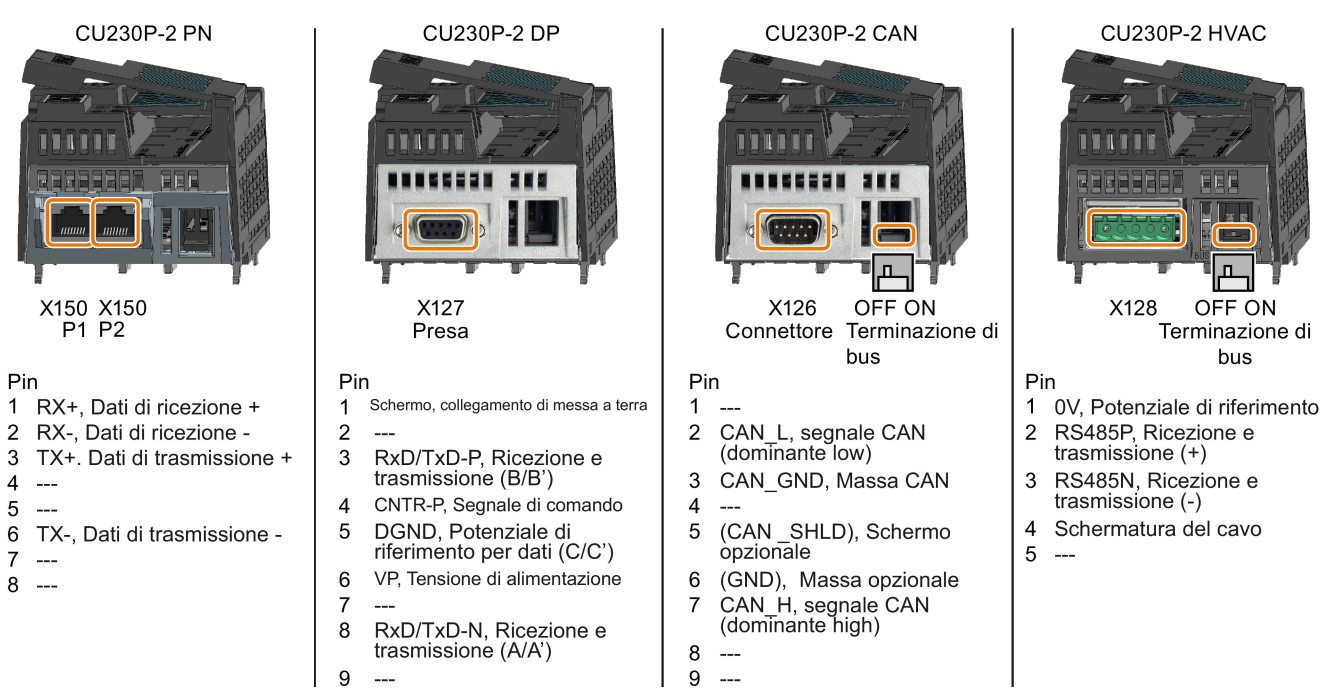

# 3.3 Morsettiere

Bande terminali con esempio di cablaggio

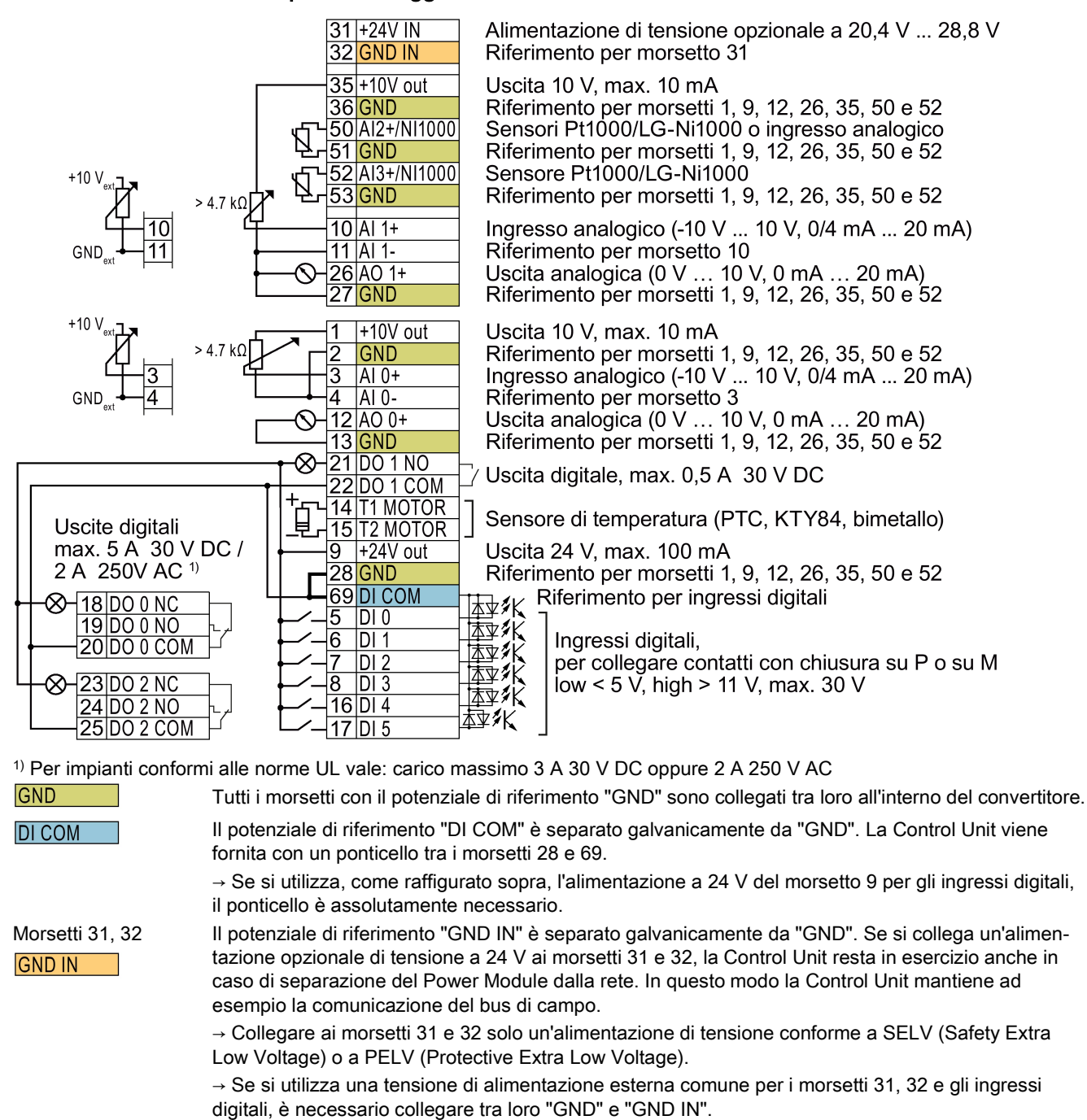

Figura 3-1 Cablaggio degli ingressi digitali con contatti a commutazione su P e alimentazione interna a 24 V (morsetto 9)

Per gli ingressi analogici si può impiegare l'alimentazione interna a 10 V o un'alimentazione esterna.

→ Se si utilizza l'alimentazione interna a 10 V, è necessario collegare Al 0 oppure Al 1 con "GND".

Morsetti 3, 4 e 10,

11:

#### Installazione

3.3 Morsettiere

### Ulteriori possibilità di cablaggio degli ingressi digitali

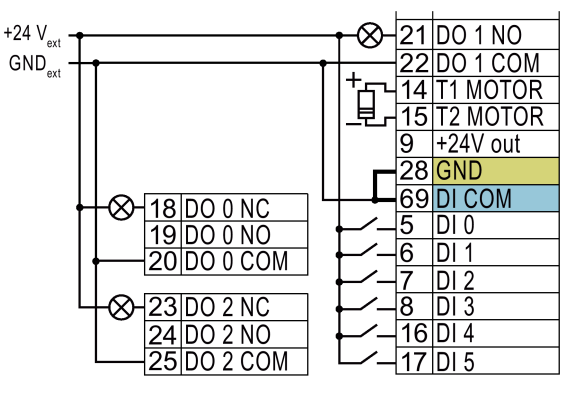

Se si rende necessaria una separazione galvanica dell'alimentazione di tensione esterna e di quella interna al convertitore, è necessario rimuovere il ponticello tra i morsetti 28 e 69.

Collegamento di contatti a commutazione su P con alimentazione di tensione esterna

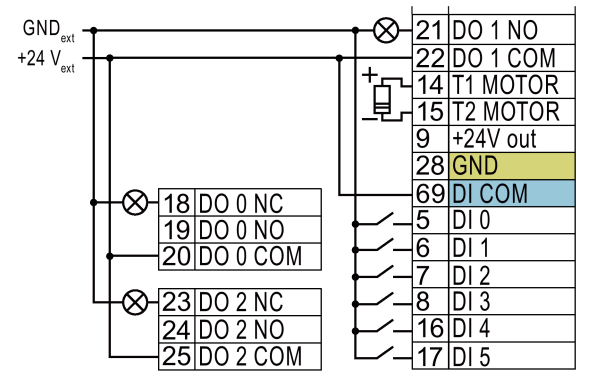

Collegamento di contatti a commutazione su M con alimentazione di tensione esterna

Rimuovere il ponticello tra i morsetti 28 e 69.

3.3 Morsettiere

#### Impostazione di fabbrica delle interfacce

L'impostazione di fabbrica delle interfacce dipende dalla Control Unit.

#### Control Unit con interfaccia USS o CANopen

L'interfaccia del bus di campo non è attiva.

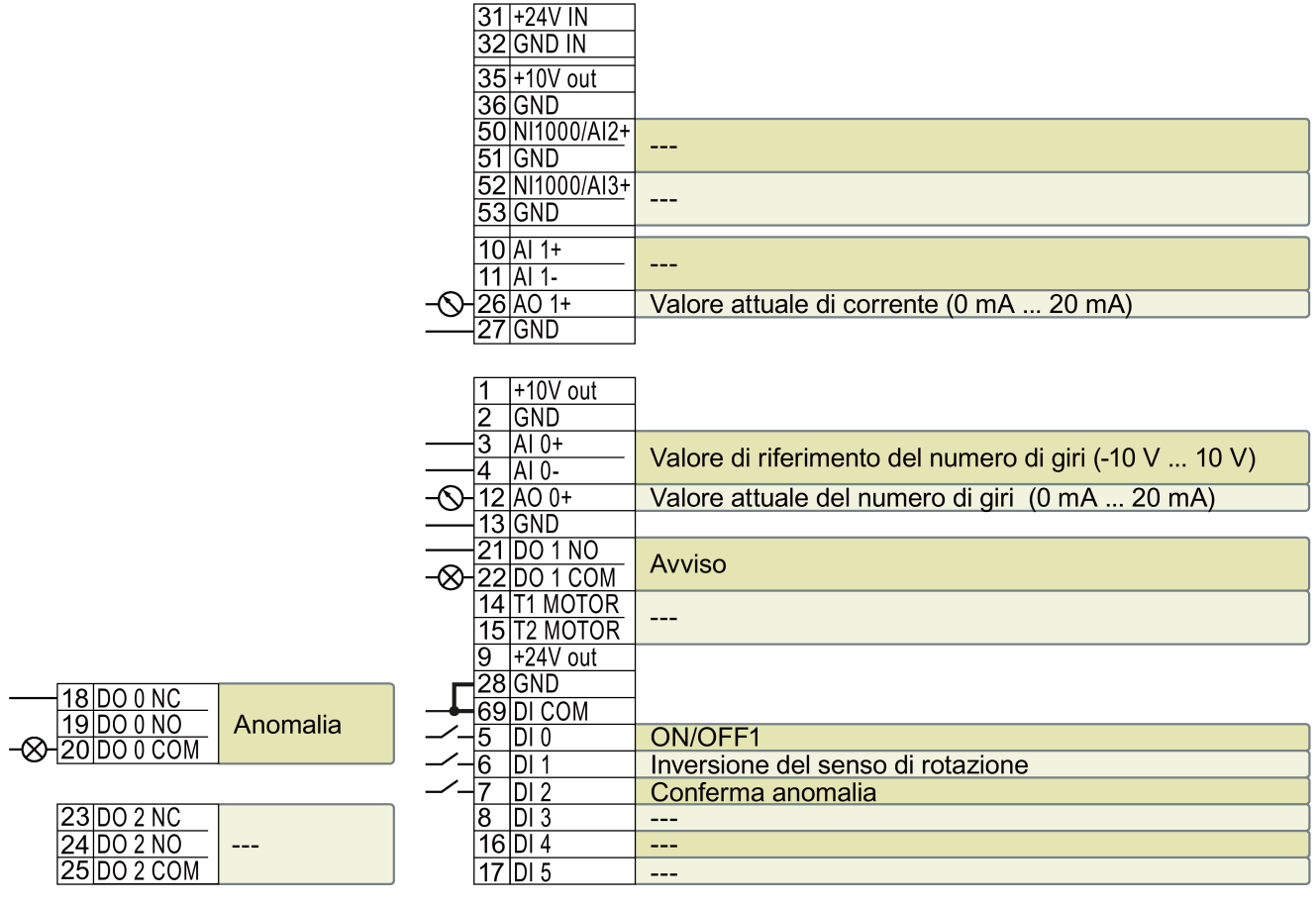

--- Senza funzione.

DO x: p073x AO 0: p0771[0] DI x: r0722.x

AI 0: r0755 [0]

Valore di riferimento di velocità (valore di riferimento principale): p1070[0] = 755[0]

Figura 3-2 Impostazione di fabbrica delle Control Unit CU230P-2 HVAC e CU230P-2 CAN

#### Installazione

3.3 Morsettiere

#### Control Unit con interfaccia PROFIBUS o PROFINET

La funzione dell'interfaccia del bus di campo e degli ingressi digitali DI 0, DI 1 dipende da DI 3.

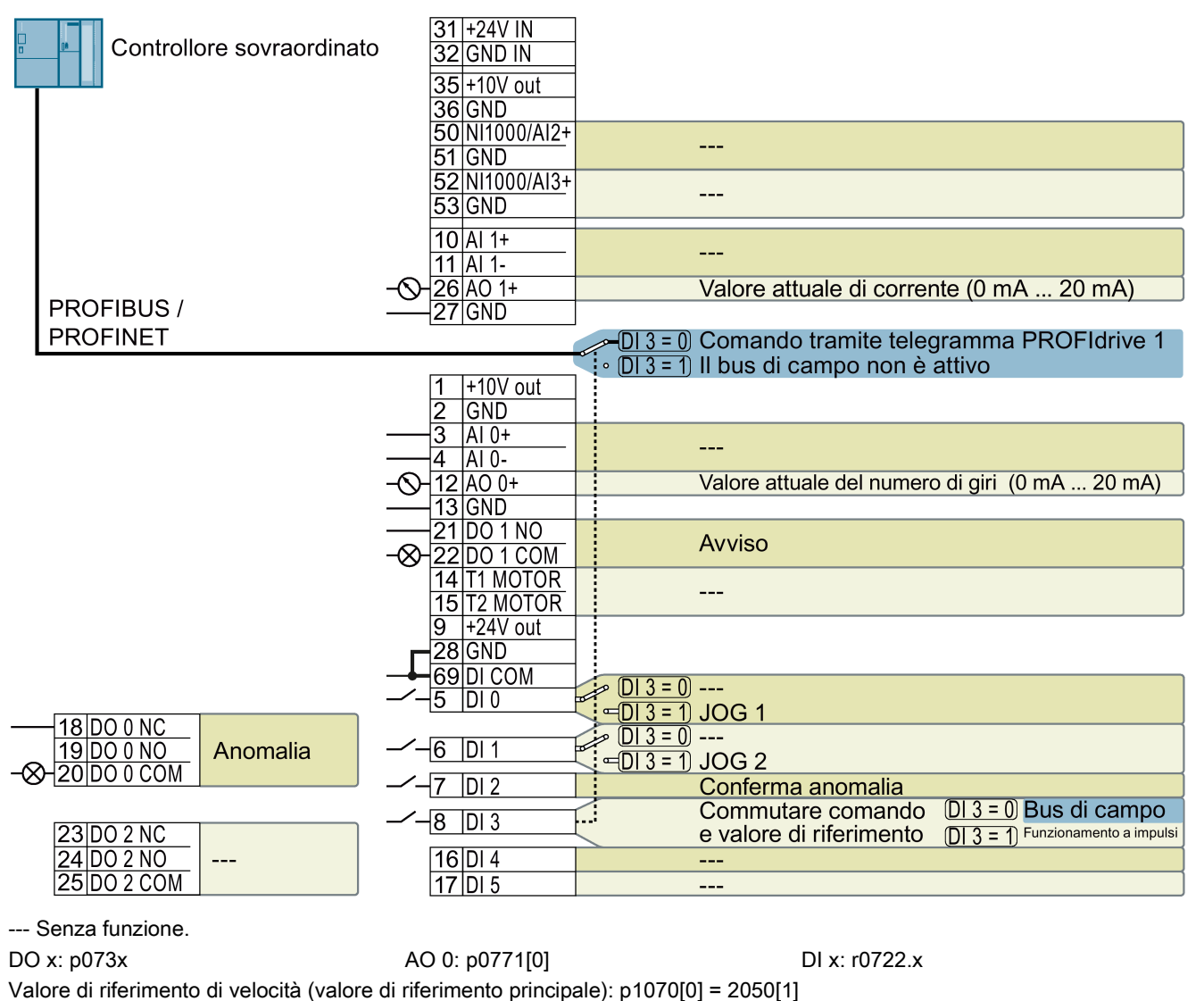

Figura 3-3 Impostazione di fabbrica delle Control Unit CU230P-2 DP e CU230P-2 PN

# Modifica della funzione dei morsetti

È possibile impostare la funzione dei morsetti marcati cromaticamente in entrambe le rappresentazioni qui sopra.

Per non modificare in seguito un morsetto alla volta, si possono impostare più morsetti insieme tramite preimpostazioni ("p0015 Macro dispositivo di azionamento").

Le impostazioni di fabbrica dei morsetti sopra descritte corrispondono alle seguenti preimpostazioni:

- preimpostazione 12 (p0015 = 12): "I/O standard con valore di riferimento analogico"
- preimpostazione 7 (p0015 = 7): "Bus di campo con commutazione del record di dati"

## 3.4 Preimpostazioni delle interfacce

#### Preimpostazione 7: "Bus di campo con commutazione del record di dati"

Impostazione di fabbrica per convertitori con interfaccia PROFIBUS o PROFINET

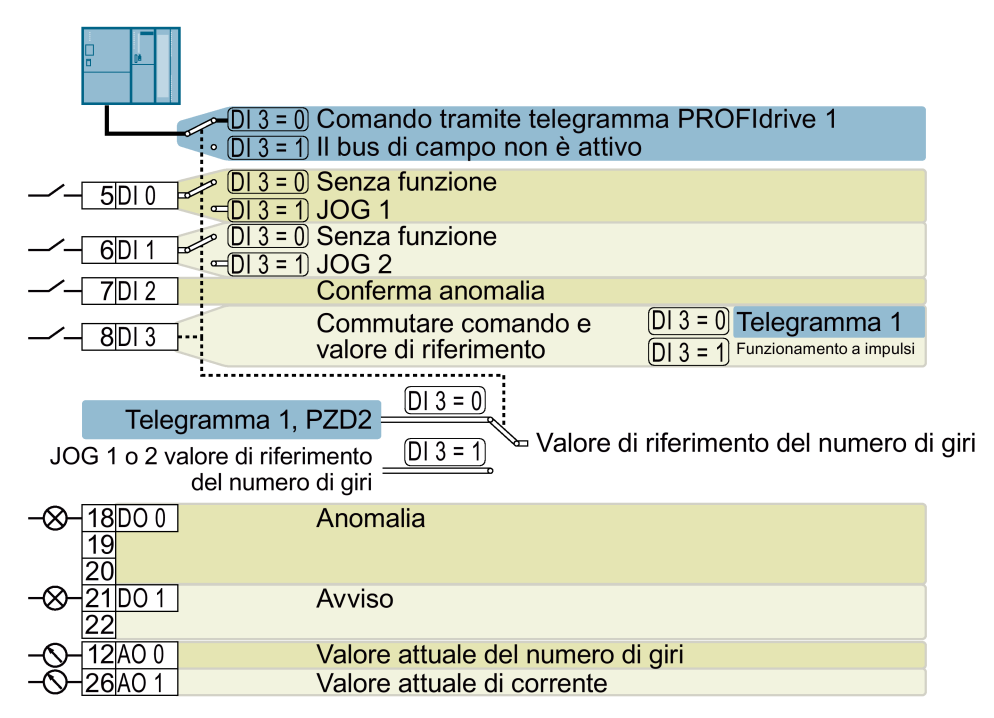

DO 0: p0730, DO 1: p0731 AO 0: p0771[0], AO 1: p0771[1] DI 0: r0722.0, ..., DI 3: r0722.3 Valore di riferimento di velocità (valore di riferimento principale): p1070[0] = 2050[1]

Funzionamento a impulsi 1, valore di riferimento del numero giri: p1058, impostazione di fabbrica: 150 1/min

Funzionamento a impulsi 2, valore di riferimento del numero giri: p1059, impostazione di fabbrica: - 150 1/min

Designazione in BOP-2: FB cdS

#### Preimpostazione 9: "I/O standard con MOP"

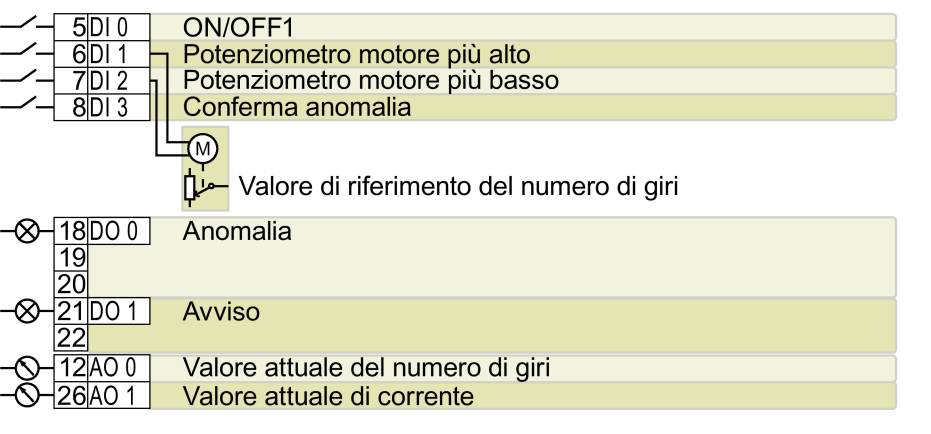

DO 0: p0730, DO 1: p0731 AO 0: p0771[0], AO 1: p0771[1] DI 0: r0722.0, ..., DI 3: r0722.3 Potenziometro motore, valore di riferimento a valle di generatore di rampa: r1050 Valore di riferimento di velocità (valore di riferimento principale): p1070[0] = 1050 Designazione in BOP-2: Std MoP

#### Preimpostazione 12: "I/O standard con valore di riferimento analogico"

Impostazione di fabbrica per convertitori con interfaccia USS, Modbus, BACnet, MS/TP o P1

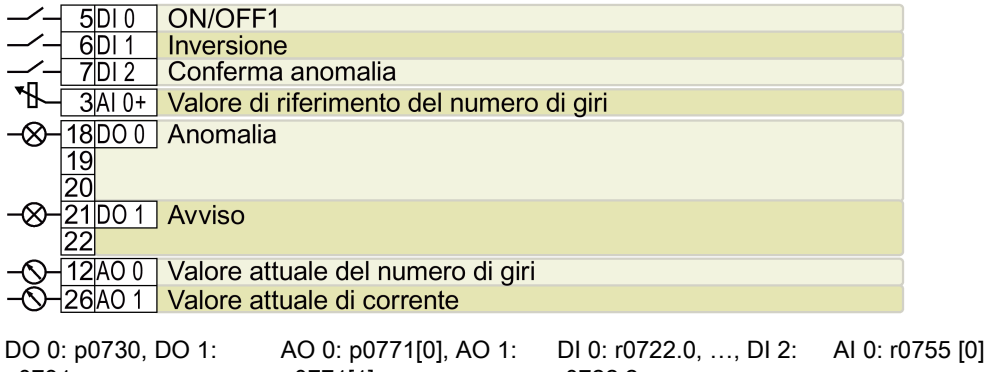

p0731 p0771[1] r0722.2 Valore di riferimento di velocità (valore di riferimento principale): p1070[0] = 755[0]

Designazione in BOP-2: Std ASP

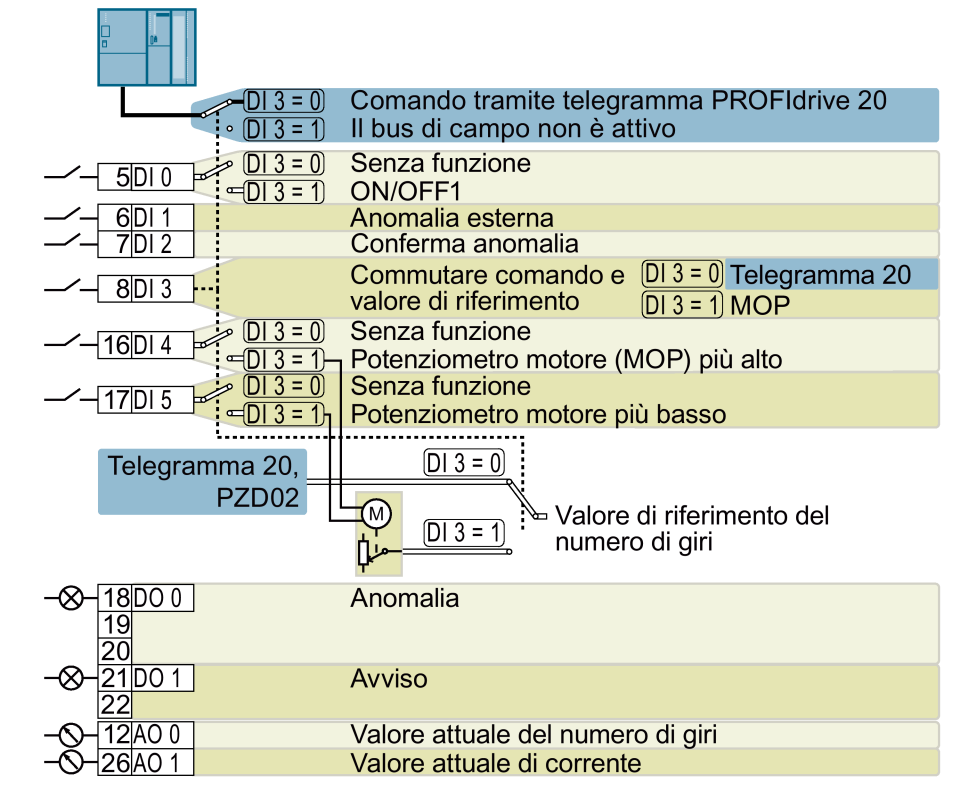

### Preimpostazione 14: "Industria di processo con bus di campo"

DO 0: p0730, DO 1: p0731 AO 0: p0771[0], AO 1: p0771[1] DI 0: r0722.0, ..., DI 5: r0722.5 Potenziometro motore, valore di riferimento a valle di generatore di rampa: r1050 Valore di riferimento di velocità (valore di riferimento principale): p1070[0] = 2050[1], p1070[1] = 1050

Designazione in BOP-2: Proc Fb

#### Preimpostazione 15: "Industria di processo"

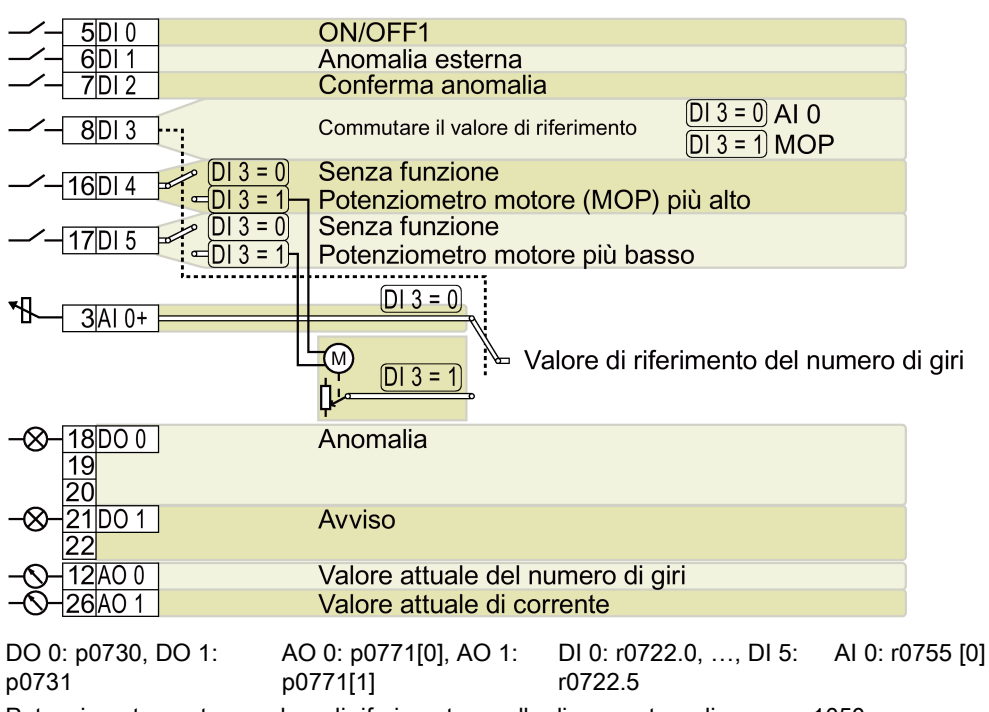

Potenziometro motore, valore di riferimento a valle di generatore di rampa: r1050 Valore di riferimento di velocità (valore di riferimento principale): p1070[0] = 755[0], p1070[1] = 1050 Designazione in BOP-2: Proc

#### Preimpostazione 17: "2 fili (avanti/indietro1)"

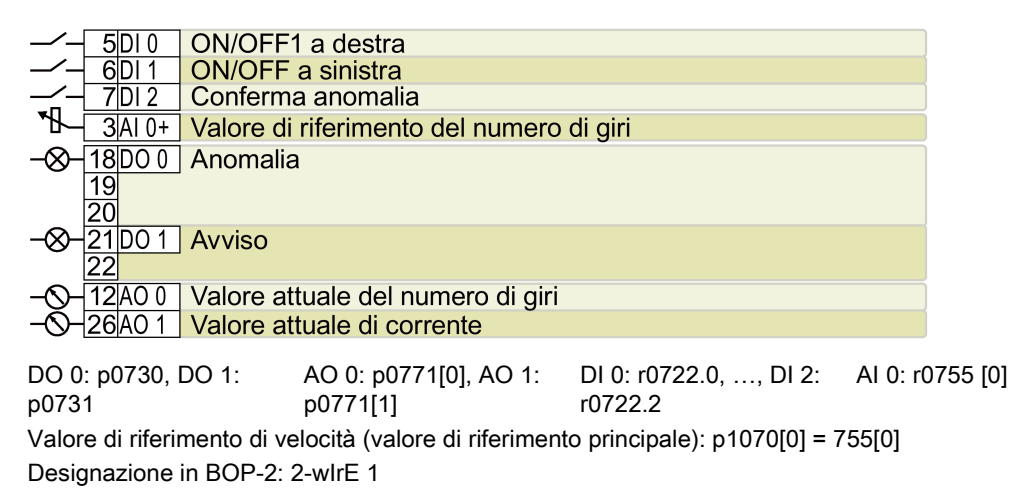

#### Preimpostazione 18: "2 fili (avanti/indietro2)"

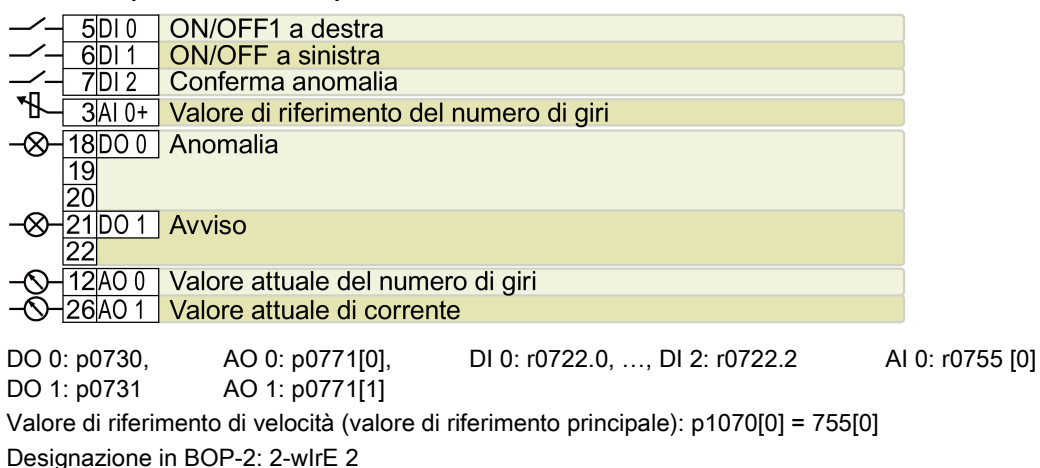

#### Preimpostazione 19: "3 fili (abilit./avanti/indietro)"

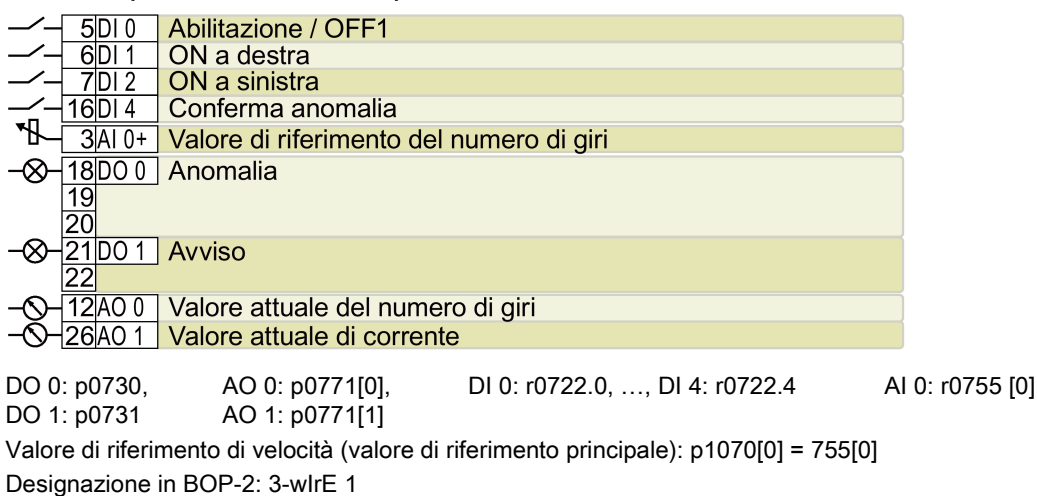

#### Preimpostazione 20: "3 fili (abilit./on/invers.)"

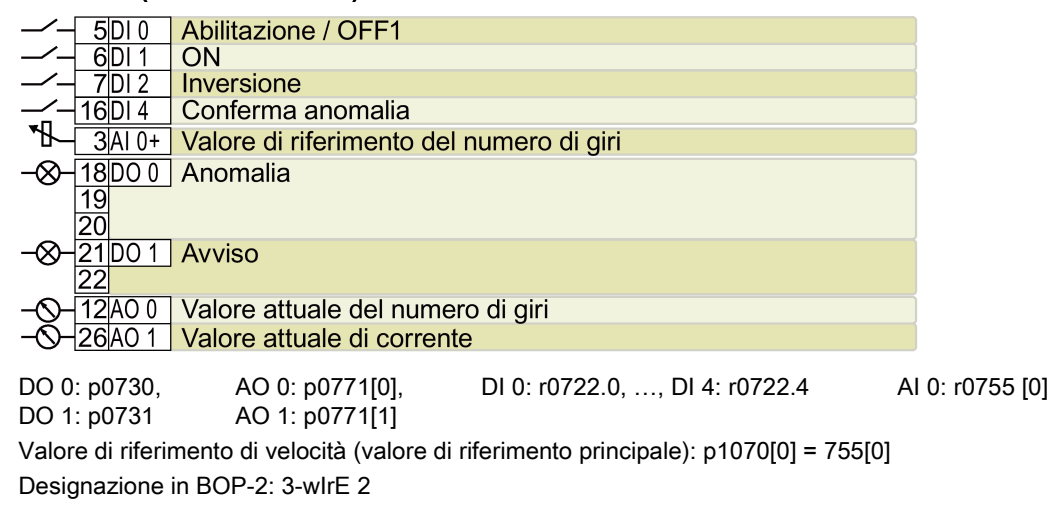

#### Preimpostazione 21: "Bus di campo USS"

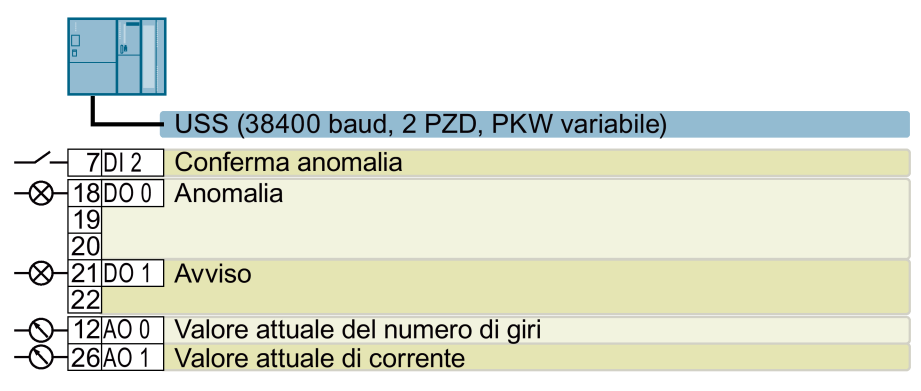

 DO 0: p0730, DO 1: p0731
 AO 0: p0771[0], AO 1: p0771[1]
 DI 2: r0722.2

 Valore di riferimento di velocità (valore di riferimento principale): p1070[0] = 2050[1]
 Designazione in BOP-2: FB USS

#### Preimpostazione 22: "Bus di campo CAN"

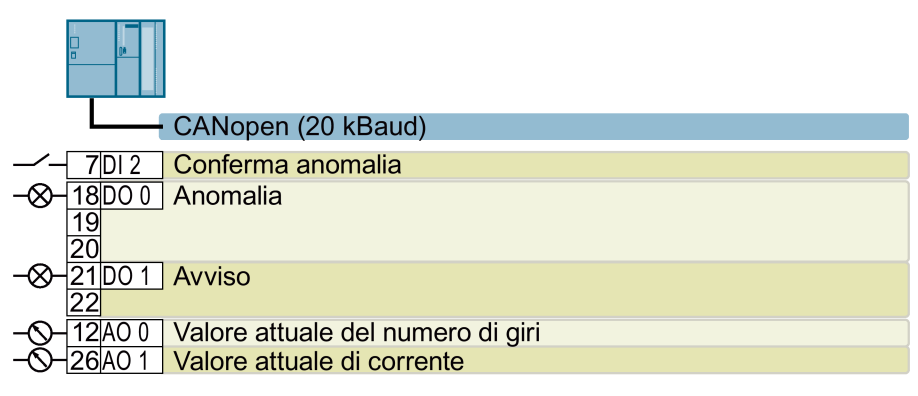

 DO 0: p0730, DO 1: p0731
 AO 0: p0771[0], AO 1: p0771[1]
 DI 2: r0722.2

 Valore di riferimento di velocità (valore di riferimento principale): p1070[0] = 2050[1]
 Designazione in BOP-2: FB CAN

#### Preimpostazione 101: "Applicazione universale"

|                      | 01/0554                                                                       |
|----------------------|-------------------------------------------------------------------------------|
|                      | -ON/OFF1                                                                      |
|                      | Anomalia esterna                                                              |
|                      | Funzionamento di emergenza, valore di riferimento fisso del numero di giri 15 |
|                      | Valore di riferimento fisso del numero di giri 1                              |
|                      | Valore di riferimento fisso del numero di giri 2                              |
|                      | Valore di riferimento fisso del numero di giri 3                              |
|                      |                                                                               |
| Valore di riferiment | o fisso del 1                                                                 |
| numero di airi 1     | . 2. 3 o 15 🔤                                                                 |
| -                    | 🕐 🖓 Valore di riferimento del numero di giri                                  |
| 12- 3AI 0+           |                                                                               |
| $-\infty$ 18D00      | Anomalia                                                                      |
| 19                   |                                                                               |
| 20                   |                                                                               |
| $-\infty - 21 D0 1$  | Avviso                                                                        |
| 22                   | 7.000                                                                         |
| $-\infty - 23002$    | Funzionamento                                                                 |
| 20002                | T dh2iondheite                                                                |
| 24                   |                                                                               |
|                      |                                                                               |
| -Q-12AU 0            | Valore attuale del numero di giri                                             |
|                      | Valore attuale di corrente                                                    |
|                      |                                                                               |

DO 0: p0730, ..., DO 2: AO 0: p0771[0], AO 1: DI 0: r0722.0, ..., DI 5: AI 0: r0755 [0] p0732 p0771[1] r0722.5

Altre impostazioni:

- Valore di riferimento fisso del numero di giri 1: p1001 = 800 1/min
- Valore di riferimento fisso del numero di giri 2: p1002 = 1000 1/min
- Valore di riferimento fisso del numero di giri 3: p1003 = 1200 1/min
- Se più DI 3 ... DI 5 sono = high, il convertitore somma i numeri di giri fissi corrispondenti.
- Valore di riferimento fisso del numero di giri 15 per funzionamento di emergenza (ESM, Essential Service Mode): p1015 = 1500 1/min
- "Riavviamento al volo" è abilitato: p1200 = 1
- La reinserzione automatica è attiva. Dopo una caduta di rete il convertitore conferma automaticamente eventuali anomalie e inserisce il motore: p1210 = 26

Designazione in BOP-2: P\_F 6PA

#### Preimpostazione 103: "Regolazione pressione pompe"

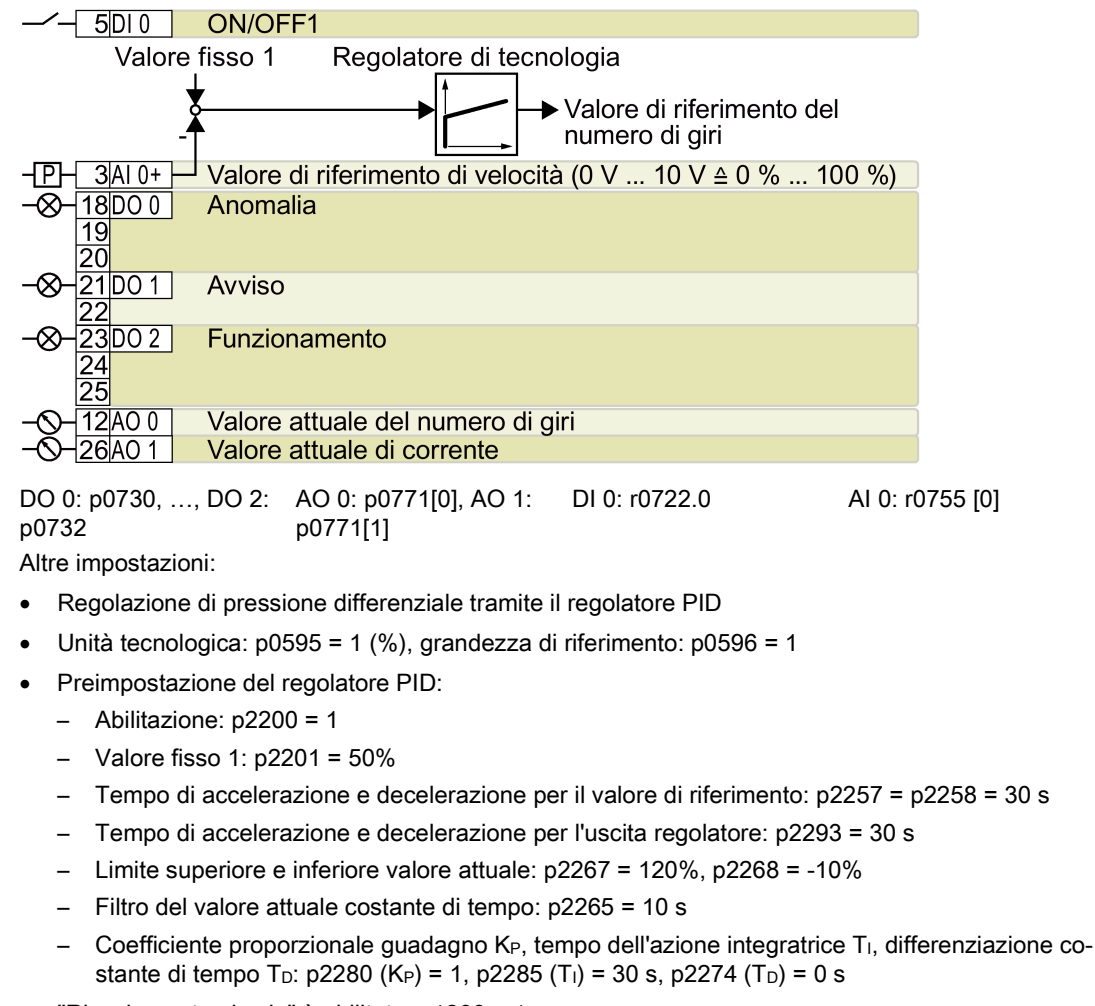

- "Riavviamento al volo" è abilitato: p1200 = 1
- La reinserzione automatica è attiva. Dopo una caduta di rete il convertitore conferma automaticamente eventuali anomalie e inserisce il motore: p1210 = 26

Designazione in BOP-2: P\_F dPc

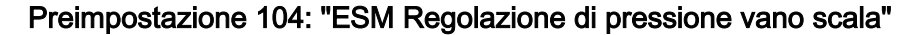

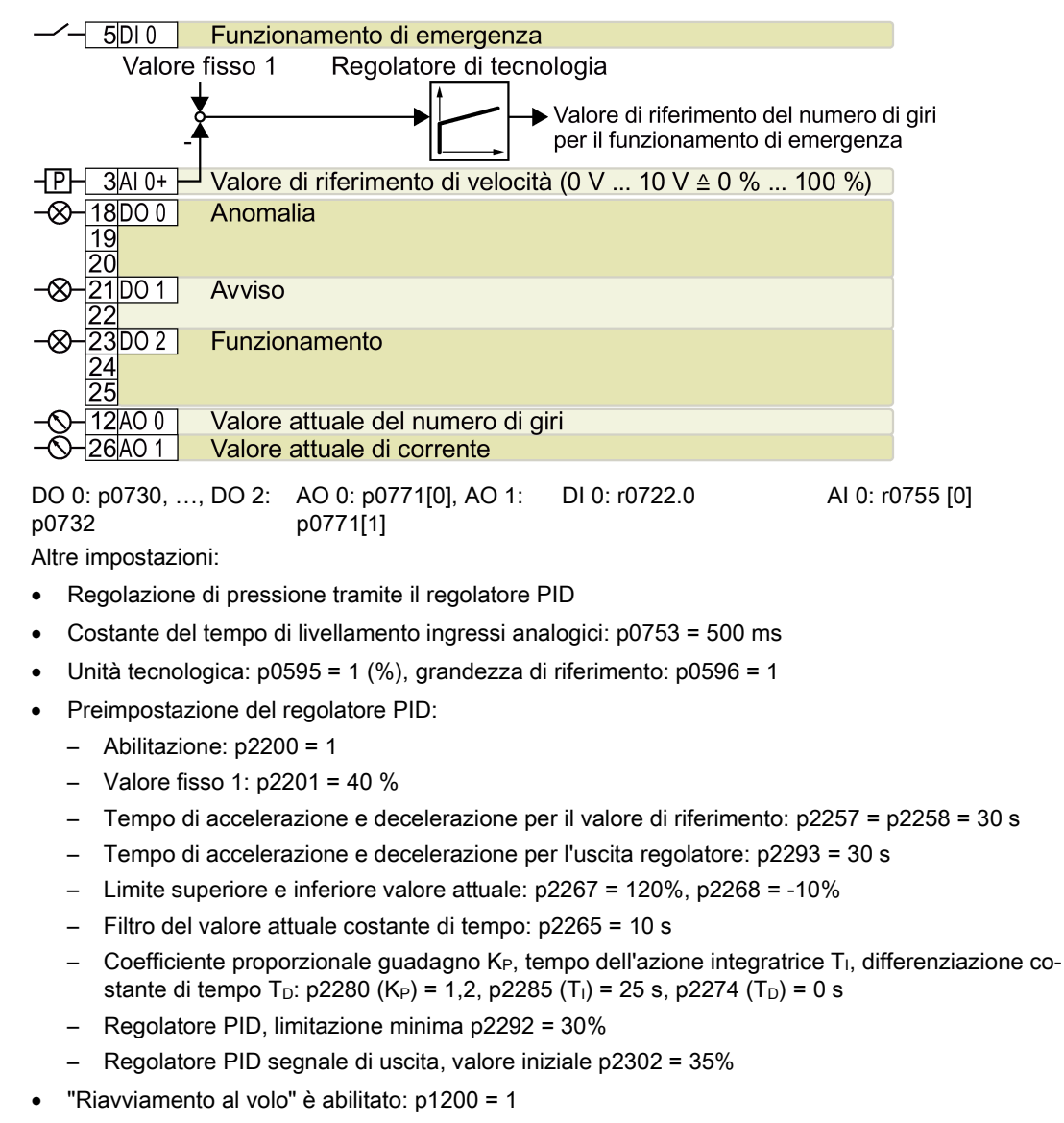

 La reinserzione automatica è attiva. Dopo una caduta di rete il convertitore conferma automaticamente eventuali anomalie e inserisce il motore: p1210 = 26

Designazione in BOP-2: P\_F Stw

#### Preimpostazione 105: "Regolazione pressione ventilatore + ESM con valore di riferimento fisso"

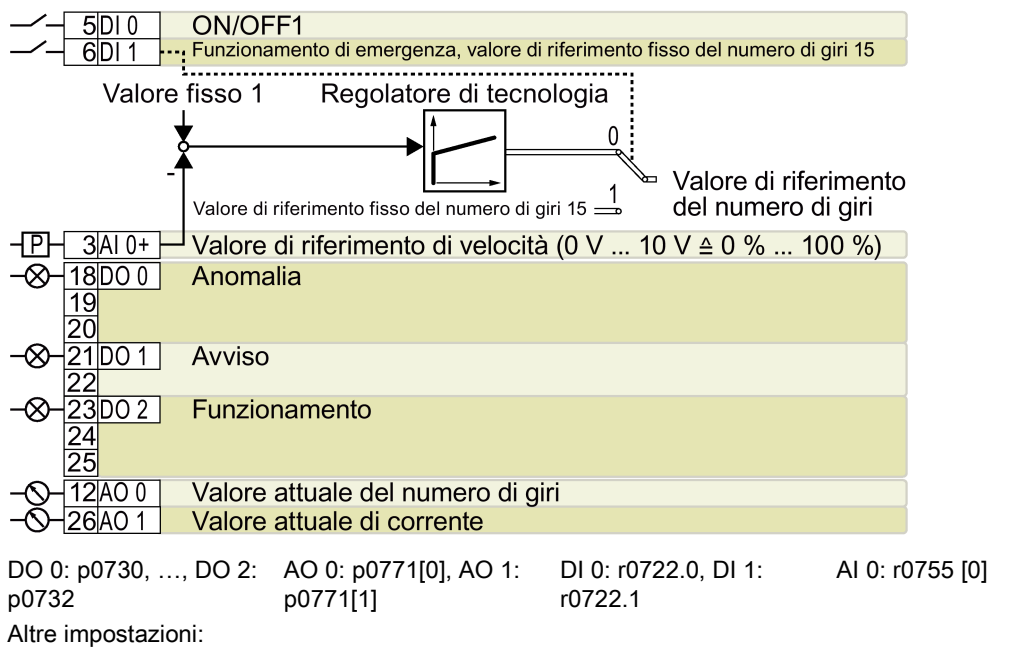

- Regolazione di pressione tramite il regolatore PID
- Costante del tempo di livellamento ingressi analogici: p0753 = 500 ms
- Unità tecnologica: p0595 = 1 (%), grandezza di riferimento: p0596 = 1
- Valore di riferimento fisso del numero di giri 15 per funzionamento di emergenza (ESM, Essential Service Mode): p1015 = 1350 1/min
- Preimpostazione del regolatore PID:
  - Abilitazione: p2200 = 1
  - Valore fisso 1: p2201 = 40 %
  - Tempo di accelerazione e decelerazione per il valore di riferimento: p2257 = p2258 = 30 s
  - Tempo di accelerazione e decelerazione per l'uscita regolatore: p2293 = 30 s
  - Limite superiore e inferiore valore attuale: p2267 = 120%, p2268 = -10%
  - Filtro del valore attuale costante di tempo: p2265 = 10 s
  - Coefficiente proporzionale guadagno K<sub>P</sub>, tempo dell'azione integratrice T<sub>I</sub>, differenziazione costante di tempo T<sub>D</sub>: p2280 (K<sub>P</sub>) = 1,1, p2285 (T<sub>I</sub>) = 35 s, p2274 (T<sub>D</sub>) = 0 s
  - Regolatore PID, limitazione minima p2292 = 20 %
  - Regolatore PID segnale di uscita, valore iniziale p2302 = 50 %
- "Riavviamento al volo" è abilitato: p1200 = 1
- La reinserzione automatica è attiva. Dopo una caduta di rete il convertitore conferma automaticamente eventuali anomalie e inserisce il motore: p1210 = 26

Designazione in BOP-2: P\_F Pc5

#### Preimpostazione 106: "Sensore attivo torre di raffreddamento + modalità risparmio energia"

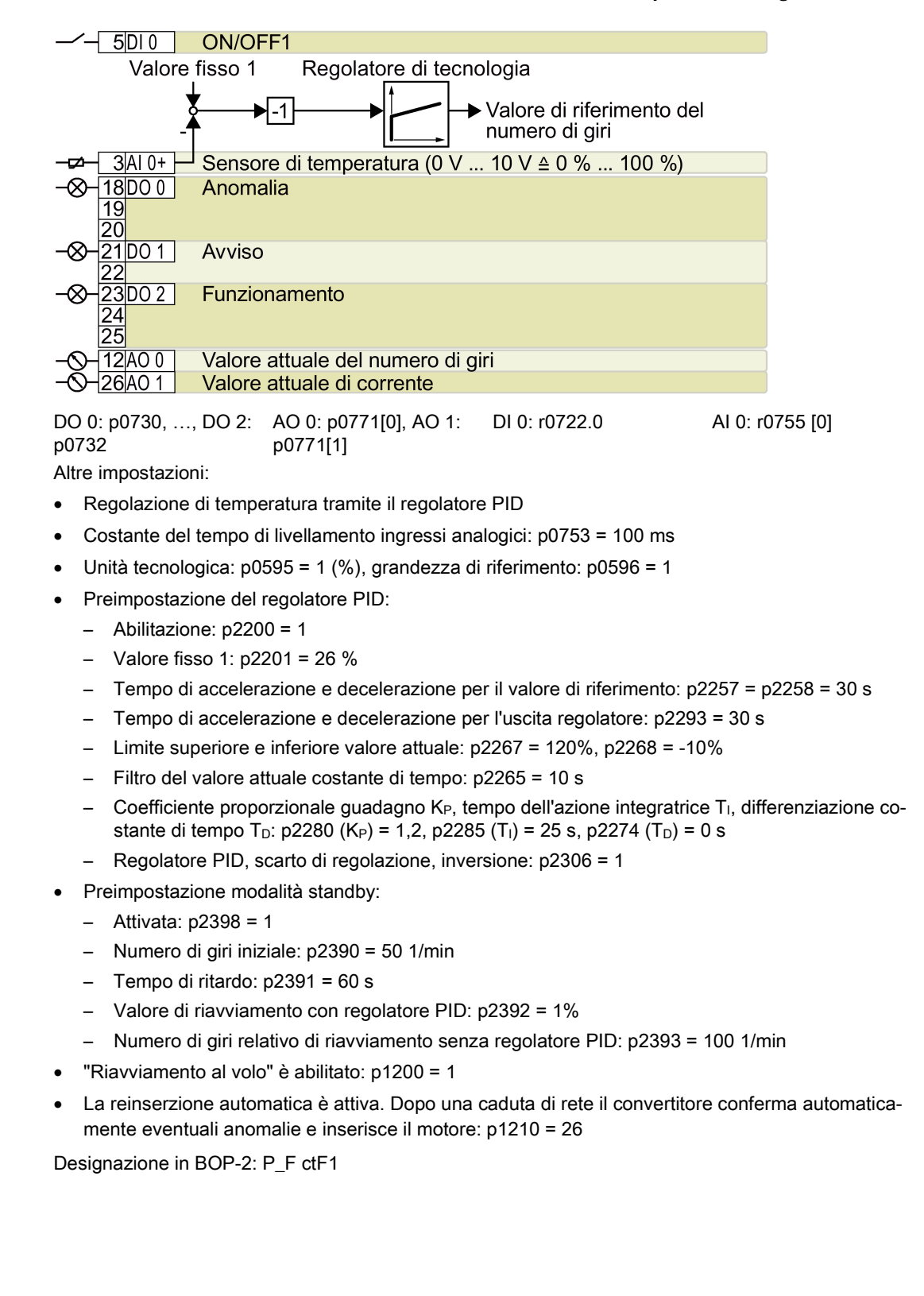

#### Preimpostazione 107: "Sensore LG-Ni1000 torre di raffreddamento + modalità risparmio energia"

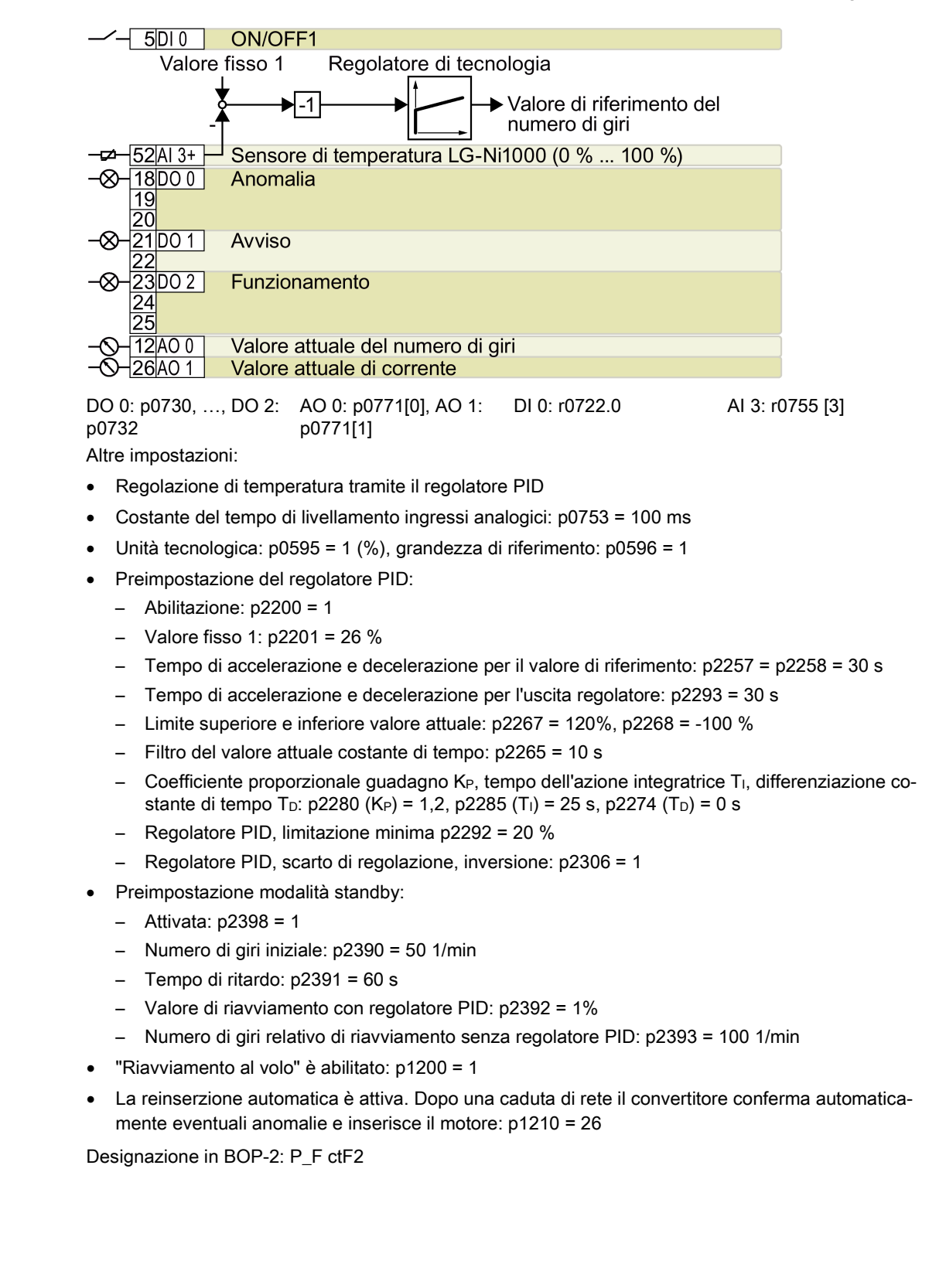

Preimpostazione 108: "Bus di campo USS"

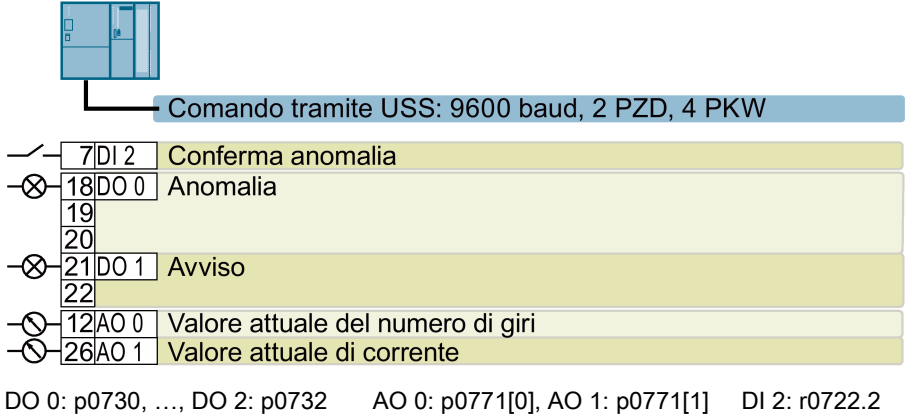

Designazione in BOP-2: P\_F USS

#### Preimpostazione 109: "Bus di campo Modbus RTU"

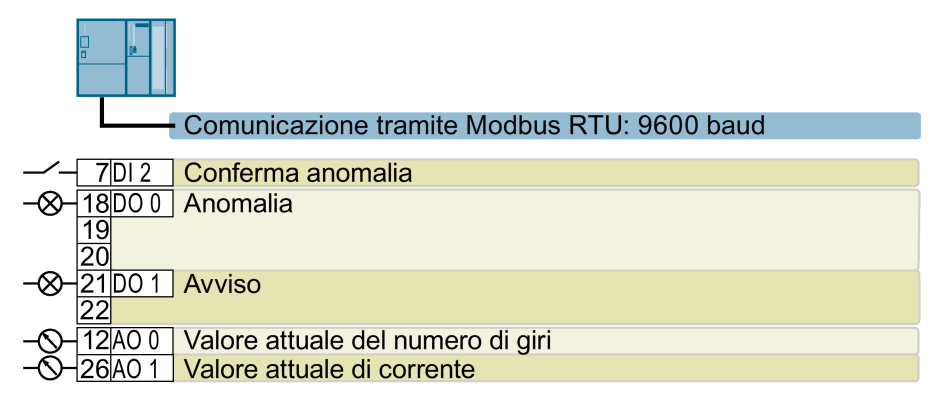

DO 0: p0730, ..., DO 2: p0732 AO 0: p0771[0], AO 1: p0771[1] DI 2: r0722.2 Designazione in BOP-2: P\_F Mod

#### Preimpostazione 110: "Bus di campo BACnet MS/TP"

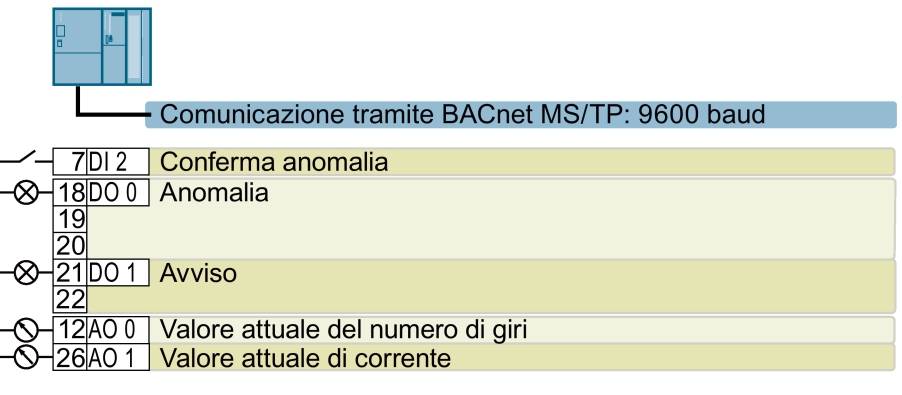

DO 0: p0730, ..., DO 2: p0732 AO 0: p0771[0], AO 1: p0771[1] DI 2: r0722.2 Designazione in BOP-2: P\_F bAc

#### Preimpostazione 111: "Valori di riferimento fissi"

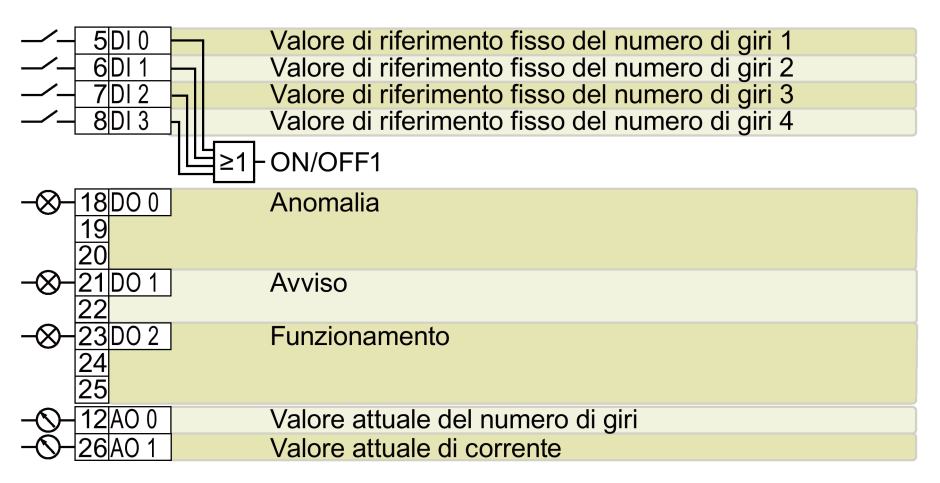

DO 0: p0730, ..., DO 2: p0732 AO 0: p0771[0], AO 1: p0771[1] DI 0: r0722.0, ..., DI 3: r0722.3 Altre impostazioni:

- Valore di riferimento fisso del numero di giri 1: p1001 = 300 1/min
- Valore di riferimento fisso del numero di giri 2: p1002 = 600 1/min
- Valore di riferimento fisso del numero di giri 3: p1003 = 900 1/min
- Valore di riferimento fisso del numero di giri 4: p1004 = 1200 1/min
- Se più DI 0 ... DI 3 sono = high, il convertitore somma i numeri di giri fissi corrispondenti.
- "Riavviamento al volo" è abilitato: p1200 = 1
- La reinserzione automatica è attiva. Dopo una caduta di rete il convertitore conferma automaticamente eventuali anomalie e inserisce il motore: p1210 = 26

Designazione in BOP-2: P\_F \_F55

#### Preimpostazione 112: "Sensore CO2, 2 valori di riferimento PID"

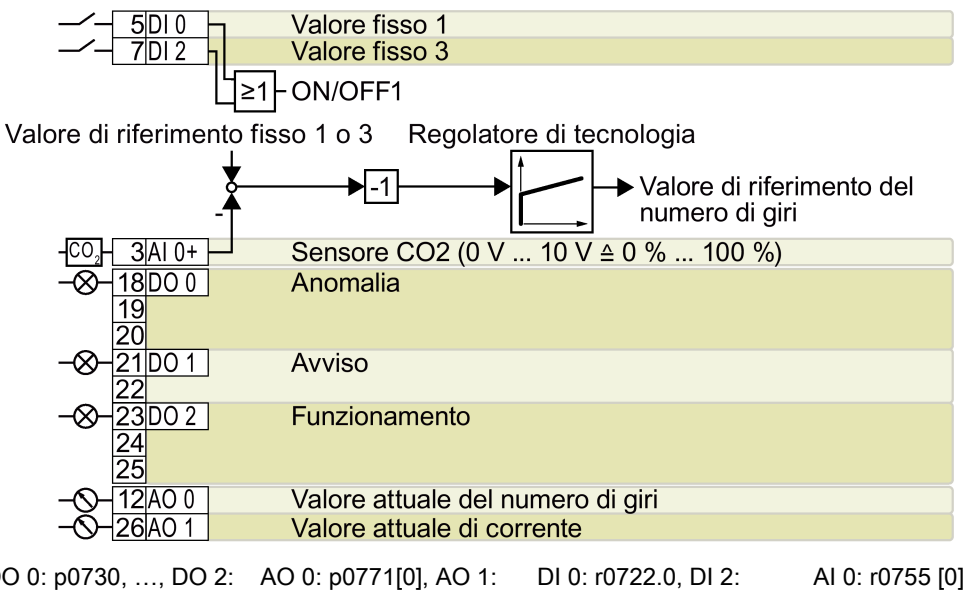

DO 0: p0730, ..., DO 2: AO 0: p0771[0], AO 1: DI 0: r0722.0, DI 2: AI 0: r0752 p0732 p0771[1] r0722.2

Altre impostazioni:

- Regolazione CO<sub>2</sub> tramite il regolatore PID
- Costante del tempo di livellamento ingressi analogici: p0753 = 500 ms
- Unità tecnologica: p0595 = 1 (%), grandezza di riferimento: p0596 = 1
- Preimpostazione del regolatore PID:
  - Abilitazione: p2200 = 1
  - Valore fisso 1: p2201 = 50%
  - Valore fisso 3: p2203 = 10 %
  - Regolatore PID, valore di riferimento 1: p2253 = r2224 (valore fisso attivo)
  - Tempo di accelerazione e decelerazione per il valore di riferimento: p2257 = p2258 = 30 s
  - Limite superiore e inferiore valore attuale: p2267 = 120%, p2268 = -10%
  - Filtro del valore attuale costante di tempo: p2265 = 10 s
  - Regolatore PID, scarto di regolazione, inversione: p2306 = 1
- "Riavviamento al volo" è abilitato: p1200 = 1
- La reinserzione automatica è attiva. Dopo una caduta di rete il convertitore conferma automaticamente eventuali anomalie e inserisce il motore: p1210 = 26

Designazione in BOP-2: P\_F\_CO2

#### Preimpostazione 113: "Valore di riferimento di pressione in funzione della temperatura"

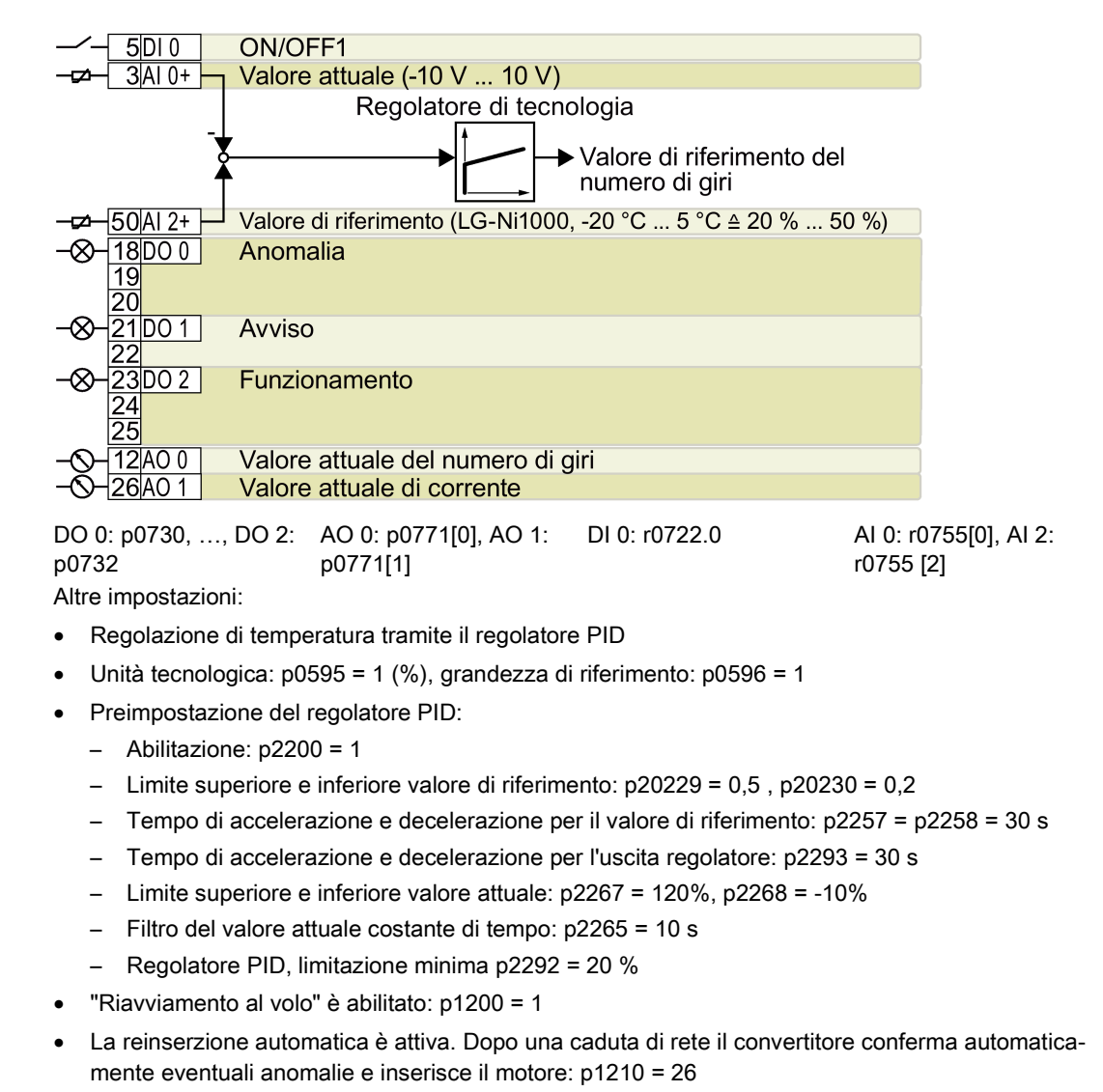

Designazione in BOP-2: P\_F\_tP5

Preimpostazione 114: "Bus di campo P1"

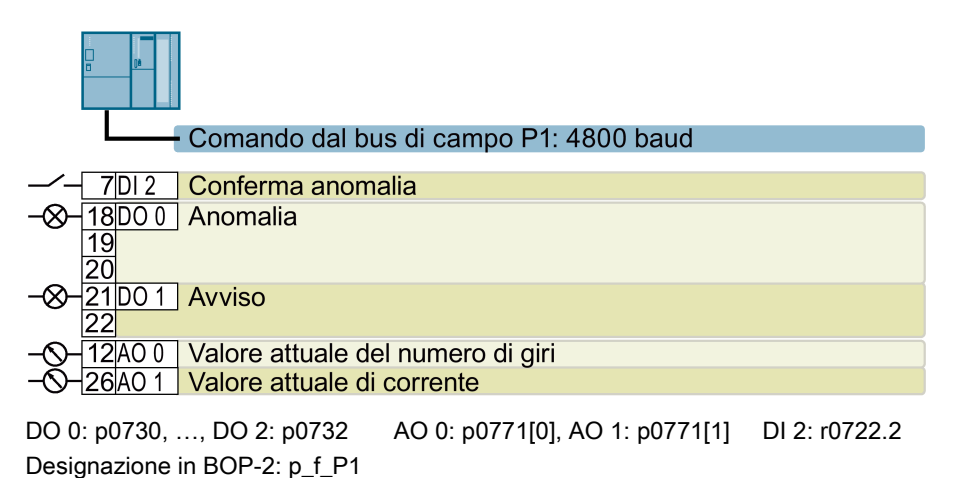

#### Preimpostazione 120: "Impostazioni PID per pompe o ventilatori"

La preimpostazione imposta la funzione della banda terminale sull'impostazione di fabbrica.

Impostazione del regolatore PID:

- Tempo di accelerazione e decelerazione per il valore di riferimento: p2257 = p2258 = 30 s
- Tempo di accelerazione e decelerazione per l'uscita regolatore: p2293 = 30 s
- Limite superiore valore reale: p2267 = 120%
- Filtro del valore attuale costante di tempo: p2265 = 10 s

Designazione in P\_F\_PID BOP-2:

# Messa in servizio

# 4.1 Utensili per la messa in servizio del convertitore

Per mettere in servizio, diagnosticare e controllare il convertitore, oltre che per salvare e trasferire le sue impostazioni, servono i seguenti strumenti.

| Operator Par                                                                                                    | Numero di articolo                                                                                                    |                                                                                                    |                                                                                                    |                                                                                                    |                                                                                       |
|----------------------------------------------------------------------------------------------------|----------------------------------------------------------------------------------------------------|----------------------------------------------------------------------------------------------------|----------------------------------------------------------------------------------------------------|----------------------------------------------------------------------------------------------------|---------------------------------------------------------------------------------------|
|                                                                                                    | <ul> <li>BOP-2 (Basic Op<br/>da montare a sca<br/>titore</li> <li>Visualizzazion<br/>righe</li> <li>Messa in serv<br/>guidata</li> </ul> | erator Panel) -<br>tto sul conver-<br>le su due<br>izio di base                                                                                                    |                                                                                                    | <ul> <li>Kit di montaggio su porta per<br/>IOP/BOP-2</li> <li>Per installare il BOP-2 o<br/>l'IOP in una porta<br/>dell'armadio.</li> <li>Tipo di protezione con<br/>IOP:: IP54 o UL Type 12</li> </ul> | BOP-2:<br>6SL3255-0AA00-4CA1<br>IOP:<br>6SL3255-0AA00-4JA1<br>Kit per il montaggio su |
| IOP (Intelligent O<br>- da montare a so<br>vertitore<br>• Display con te<br>• Guida attrave<br>wizard dell'ap                          |                                                                                                    | perator Panel)<br>atto sul con-<br>sto in chiaro<br>rso menu e<br>olicazione                                                                                                    |                                                                                                    | Tipo di protezione con<br>BOP-2: IP55                                                                                                    | porta:<br>6SL3256-0AP00-0JA0                                                          |
|                                                                                                    |                                                                                                    | Per l'impiego mobile dell'IOP:<br>IOP-Handheld con alimentatore, accumulatori e cavo di collega-<br>mento RS232<br>Se si utilizza un cavo di collegamento proprio, rispettare la lun-<br>ghezza massima ammessa di 5 m. |                                                                                                    |                                                                                                    | 6SL3255-0AA00-4HA0                                                                    |
| Tool per PC                                                                                                    |                                                                                                    |                                                                                                    |                                                                                                    |                                                                                                    | 1                                                                                     |
|                                                                                                    |                                                                                                    | STARTER<br>Requisiti di sis<br>(http://support<br>Guida per il co<br>(http://www.au<br>voltage-inverte                                                                                                    | stema e download: S<br>.automation.siemens<br>omando: Video STAF<br>itomation.siemens.co<br>er/sinamics-g120/vido                                 | TARTER<br>com/WW/view/it/26233208)<br>RTER<br>om/mcms/mc-drives/en/low-<br>eos/Pages/videos.aspx)                                                                                                    | STARTER su DVD:<br>6SL3072-0AA00-0AG0                                                 |
| STARTER o Startdrive per-<br>mettono di accedere al con-<br>vertitore tramite collegamento<br>USB o attraverso PROFIBUS /<br>PROFINET. |                                                                                                    | Startdrive<br>Requisiti di sis<br>(http://support<br>Guida per il co<br>(http://support<br>Set 2 di conne<br>Costituito da u<br>PC al converti                                                                          | stema e download: S<br>.automation.siemens<br>omando: Esercitazior<br>.automation.siemens<br>essione SINAMICS P<br>un cavo USB adatto (<br>itore. | tartdrive<br>com/WW/view/en/68034568)<br>ne Startdrive<br>com/WW/view/en/73598459)<br>C-convertitore<br>3 m) per il collegamento di un                                                                  | Startdrive su DVD:<br>6SL3072-4CA02-<br>1XG0<br>6SL3255-0AA00-2CA0                    |

# 4.2 Messa in servizio con il Basic Operator Panel BOP-2

#### Esecuzione della messa in servizio di base

#### Presupposti

SP 000.0

- La tensione di alimentazione deve essere inserita.
- L'Operator Panel visualizza valori di riferimento e valori attuali.

#### Procedura

1.

4.

 $\square^1_2$ 

- Procedere come segue per eseguire la messa in servizio rapida:
  - Fremere il tasto ESC.
- 2. Premere uno dei tasti freccia finché sul BOP-2 non viene visualizzato il menu "SETUP".

Tensione di allacciamento del convertitore

- 3. SETUP Nel menu "SETUP" premere il tasto OK per avviare la messa in servizio di base.
  - Se prima della messa in servizio di base si desidera ripristinare tutti i parametri alle impostazioni di fabbrica:
  - 4.1. Commutare la visualizzazione con un tasto freccia:  $nO \rightarrow YES$
  - 4.2. Premere il tasto OK.

| 5. | DRV APPL |   |
|----|----------|---|
|    | P96      | Ľ |

RESET

Se non si utilizza un Power Module PM230 bensì un Power Module PM240 o PM240-2, è necessario scegliere la classe di applicazione. Su come procedere per la scelta di una classe di applicazione, consultare le Istruzioni operative; vedere anche: Manuali per il convertitore (Pagina 50).

| 6. | EUR/USA<br>P100 | <u>ok</u> |
|----|-----------------|-----------|
| 0. | P100            | OK        |

KW 50HZ IEC HP 60HZ NEMA KW 60HZ IEC 60 Hz

Norma motori

7. INV VOLT P210

- 8. Immettere i dati motore:
  - 8.1. MOT TYPE Tipo di motore

| P300 🖂 | A seconda del<br>tutti i seguenti t | convertitore, è possibile che il BOP-2 non offra<br>tipi di motore.    |
|--------|-------------------------------------|------------------------------------------------------------------------|
|        | INDUCT                              | Motore asincrono di terze parti                                        |
|        | SYNC                                | Motore sincrono di terze parti                                         |
|        | RELUCT                              | Motore a riluttanza di terze parti                                     |
|        | 1L IND                              | Motori asincroni 1LE1, 1LG6, 1LA7, 1LA9                                |
|        | 1LE1 IND 100                        | Motori 1LE1□9 con il codice motore sulla tar-<br>ghetta identificativa |
|        | 1PH8 IND                            | Motore asincrono                                                       |
|        | 1FP1                                | Motore a riluttanza                                                    |
|        | 1F SYN                              | Motore sincrono 1FG1, 1FK7 senza encoder                               |

9.

| 8.2.  | MOT CODE<br>P301  | Se si è scelto un tipo motore > 100, è necessario immettere il<br>codice motore:<br>Con il codice motore corretto, il convertitore preassegna con i           |                                                                                                    |  |
|-------|-------------------|----------------------------------------------------------------------------------------------------|----------------------------------------------------------------------------------------------------|--|
|       |                   | Se non si conosce il codice motore, è necessario impostarlo = 0<br>e immettere i dati motore della targhetta identificativa a partire<br>dal parametro p0304. |                                                                                                    |  |
| 8.3.  | 87 HZ             | Funzioname                                                                                                    | nto a 87 Hz del motore                                                                                                    |  |
|       |                   | II BOP-2 visu<br>IEC come no                                                                                                    | ualizza questo passo solo se prima si è selezionato<br>rma del motore (EUR/USA, P100 = KW 50HZ).                                                                                            |  |
| 8.4.  | MOT VOLT<br>P304  | Tensione no                                                                                                    | minale                                                                                                    |  |
| 8.5.  | MOT CURR<br>P305  | Corrente nor                                                                                                    | ninale                                                                                                    |  |
| 8.6.  | MOT POW<br>P307   | Potenza nom                                                                                                    | ninale                                                                                                    |  |
| 8.7.  | MOT FREQ<br>P310  | Frequenza n                                                                                                    | ominale                                                                                                    |  |
| 8.8.  | MOT RPM<br>P311   | N. di giri nominale                                                                                                    |                                                                                                    |  |
| 8.9.  | MOT COOL          | Raffreddame                                                                                                    | ento del motore                                                                                                    |  |
|       | P335              | SELF                                                                                                    | Senza ventilazione                                                                                                    |  |
|       |                   | FORCED                                                                                                    | Raffreddamento esterno                                                                                                    |  |
|       |                   | LIQUID                                                                                                    | Raffreddamento a liquido                                                                                                    |  |
|       |                   | NO FAN                                                                                                    | Senza ventilatore                                                                                                    |  |
| Appli | cazione e tipo di | regolazione                                                                                                    |                                                                                                    |  |
| 9.1.  |                   | Selezionare I                                                                                                    | 'applicazione:                                                                                                    |  |
|       | P500OK            | VEC STD                                                                                                    | In tutte le applicazioni che non si adattano alle altre impostazioni.                                                                                                    |  |
|       |                   | PUMP FAN                                                                                                    | Applicazioni con pompe e ventilatori                                                                                                    |  |
|       |                   | SLVC 0HZ                                                                                                    | Applicazioni con tempi brevi di accelerazione e<br>decelerazione. L'impostazione non è tuttavia adat-<br>ta per apparecchi e dispositivi di sollevamento.                                   |  |
|       |                   | PUMP 0HZ                                                                                                    | Impostazione solo per funzionamento stazionario<br>con lente variazioni di velocità. Se in esercizio non<br>si possono escludere impulsi di carico, si consiglia<br>l'impostazione VEC STD. |  |
|       |                   | Questa scelta<br>Module PM2                                                                                                    | a dipende dal Power Module utilizzato. Nel Power<br>30 non vi è possibilità di scelta.                                                                                                    |  |
| 9.2.  |                   | Selezionare i                                                                                                    | l tipo di regolazione:                                                                                                    |  |
|       | P130 <u>0</u>     | VF LIN                                                                                                    | Controllo U/f con curva caratteristica lineare                                                                                                    |  |
|       |                   | VF LIN F                                                                                                    | Regolazione del flusso di corrente (FCC)                                                                                                    |  |
|       |                   | VF QUAD                                                                                                    | Controllo U/f con curva caratteristica quadratica                                                                                                    |  |
|       |                   | SPD N EN                                                                                                    | Regolazione vettoriale senza encoder                                                                                                    |  |
|       |                   |                                                                                                    | -                                                                                                    |  |

| Tipo di regolazione         Controllo U/f o regolazione del flusso di corrent<br>(FCC) |                                                                                                    | Regolazione vettoriale                                                                                                    |  |
|----------------------------------------------------------------------------------------|----------------------------------------------------------------------------------------------------|----------------------------------------------------------------------------------------------------|--|
| Motori utilizzabili                                                                    | Motori asincroni                                                                                                    | Motori asincroni, sincroni e a riluttanza                                                                                                    |  |
| Power Module<br>utilizzabili                                                           | Nessuna                                                                                                    | a limitazione                                                                                                    |  |
| Esempi applicativi                                                                     | <ul> <li>Pompe, ventilatori e compressori con curva<br/>caratteristica del flusso</li> </ul>                                                                                         | Pompe e compressori con macchine volumetri-<br>che                                                                                                    |  |
| Caratteristiche di<br>regolazione:                                                     | <ul> <li>Tempi tipici di regolazione dopo una variazione di velocità: 100 ms 200 ms</li> <li>Tempi tipici di regolazione dopo un impulso di carico: 500 ms</li> <li>Carico</li></ul> | <ul> <li>Tempi tipici di regolazione dopo una variazione di velocità: &lt; 100 ms</li> <li>Tempi tipici di regolazione dopo un impulso di carico: 200 ms</li> <li>Carico  Carico   </li> <li>Coppia  </li> <li>Coppia   </li> <li>Unumero  </li> <li>Unumero   </li> <li>Il controllo vettoriale regola e limita la coppia motore </li> <li>Precisione raggiungibile della coppia: ± 5% per il 15% 100% del numero di giri nominale </li> <li>Si raccomanda la regolazione vettoriale per le seguenti applicazioni: <ul> <li>Potenze motore &gt; 11 kW</li> <li>Per gli impulsi di carico del 10% &gt; 100% della coppia nominale del motore</li> </ul> </li> </ul> |  |
|                                                                                        |                                                                                                    | minale (in funzione della potenza nominale del<br>motore): < 1 s (0,1 kW) < 10 s (250 kW).                                                                                                    |  |
| Frequenza di usci-<br>ta max.                                                          | 240 Hz                                                                                                    | 200 Hz                                                                                                    |  |
| Regolazione della coppia                                                               | Senza regolazione di coppia                                                                                                    | Regolazione di coppia con e senza regolazione sovraordinata di velocità                                                                                                    |  |
| Messa in servizio                                                                      | <ul> <li>Contrariamente al caso della regolazione<br/>vettoriale, non va impostato un regolatore<br/>del numero di giri</li> </ul>                                                   |                                                                                                    |  |

# Selezionare il tipo di regolazione adatto

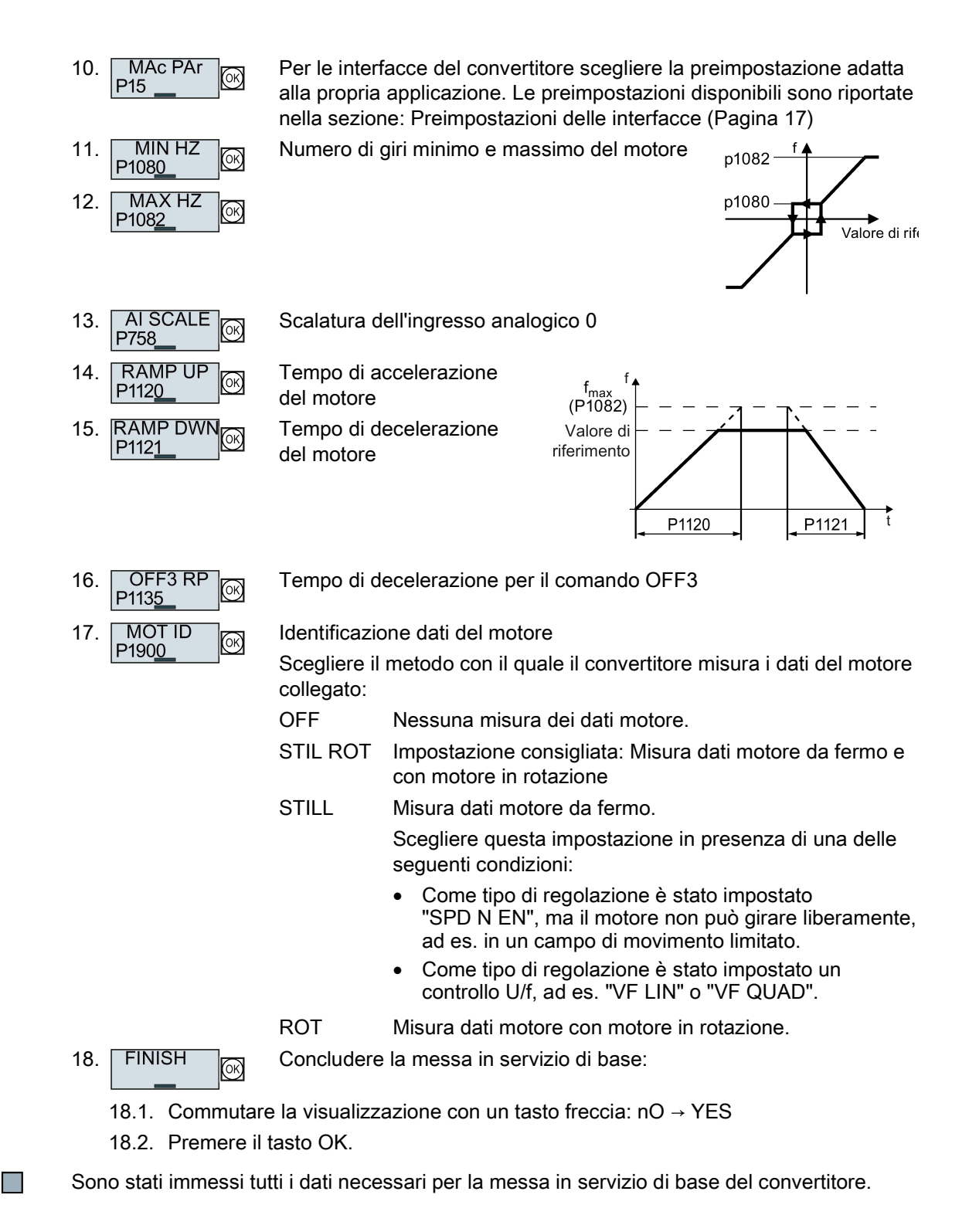

#### Identificazione dei dati motore e ottimizzazione della regolazione

Il convertitore dispone di vari modi per identificare automaticamente i dati del motore e per ottimizzare la regolazione di velocità.

Per avviare l'identificazione dei dati motore, è necessario inserire il motore tramite la banda terminale, il bus di campo o il pannello operatore.

# 

Pericolo di morte dovuto a movimenti della macchina quando è attiva l'identificazione dei dati motore

Durante la misura da fermo è possibile che il motore compia alcuni giri. La misura in rotazione accelera il motore fino alla velocità nominale. Prima di avviare l'identificazione dei dati del motore, proteggere accuratamente le parti pericolose dell'impianto:

- Prima dell'inserzione accertarsi che nessuno stia lavorando sulla macchina o si trovi nell'area di lavoro della macchina.
- Proteggere l'area di lavoro della macchina in modo da evitare la presenza accidentale di persone.
- Abbassare a terra i carichi sospesi.

#### Presupposti

 Nella messa in servizio rapida è stato scelto un metodo di identificazione dei dati motore, ad es. la misurazione dei dati motore da fermo.

A conclusione della messa in servizio rapida, il convertitore segnala l'avviso A07991.

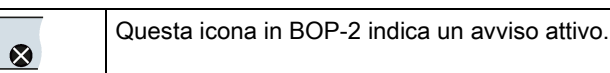

Il motore è raffreddato alla temperatura ambiente.

dalità manuale. Accendere il motore.

Una temperatura del motore troppo elevata altera i risultati dell'identificazione dei dati motore.

#### Procedura con il pannello operatore BOP-2

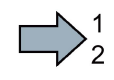

Per avviare l'identificazione dei dati motore, procedere come segue:

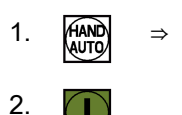

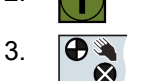

L'identificazione dei dati motore richiede diversi secondi. Attendere finché il convertitore non disinserisce il motore al termine dell'identificazione dei dati motore.

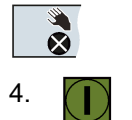

Se si è selezionata anche una misura in rotazione oltre all'identificazione dei dati motore, il convertitore emette nuovamente l'avviso A07991. Inserire nuovamente il motore per ottimizzare la misura in rotazione.

Premere il tasto HAND/AUTO. Il BOP-2 visualizza il simbolo della mo-

4.3 Collegamento del convertitore al bus di campo

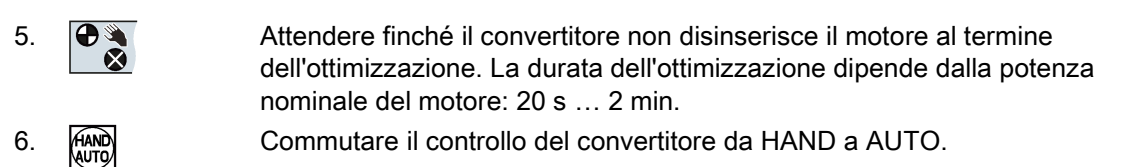

L'identificazione dei dati del motore è conclusa.

# 4.3 Collegamento del convertitore al bus di campo

#### Dove si trovano le istruzioni per il collegamento del convertitore al bus di campo?

Le istruzioni per il collegamento al bus di campo sono disponibili in Internet:

- Esempi applicativi (http://support.automation.siemens.com/WW/view/it/60733299)
- Istruzioni operative Convertitore con le Control Unit CU2...: Manuali per la Control Unit (http://support.automation.siemens.com/WW/view/it/30563628/133300)
- Manuale di guida alle funzioni Sistemi di bus di campo: Manuali per la Control Unit (http://support.automation.siemens.com/WW/view/it/30563628/133300)

#### File di descrizione per i bus di campo

I file di descrizione sono schede tecniche elettroniche dell'apparecchio che contengono tutte le informazioni necessarie per un controllore sovraordinato. Con i corrispondenti file di descrizione è possibile configurare e far funzionare il convertitore su un bus di campo.

| File di descrizione                                  | Download                                                                                                    | Alternativa al download                                                                                                    |
|------------------------------------------------------|----------------------------------------------------------------------------------------------------|----------------------------------------------------------------------------------------------------|
| Generic Station<br>Description (GSD) per<br>PROFIBUS | GSD<br>(http://support.automati<br>on.siemens.com/WW/vi<br>ew/it/23450835)                                         | I dati GSD e GSDML sono memorizzati nel con-<br>vertitore. Il convertitore registra il proprio GSD o<br>GSDML sulla scheda di memoria quando questa<br>viene inserita nel convertitore e si imposta il pa- |
| GSD Markup Language<br>(GSDML) per<br>PROFINET       | GSDML<br>(http://support.automati<br>on.siemens.com/WW/vi<br>ew/en/26641490)                                       | rametro p0804 = 12. Con la scheda di memoria si<br>può quindi trasferire il file al dispositivo di pro-<br>grammazione o al PC.                                                                            |
| Electronic Data Sheet<br>(EDS) per CANopen           | EDS<br>(http://support.automati<br>on.siemens.com/WW/vi<br>ew/en/48351511)                                         |                                                                                                    |
| EDS per Ethernet/IP                                  | EDS<br>(http://support.automati<br>on.siemens.com/WW/vi<br>ew/en/78026217)                                         |                                                                                                    |
| PICS per BACnet<br>MS/TP                             | PICS (http://www.big-<br>eu.org/uploads/tx_tepro<br>ddb/catalog_pdf/PICS_<br><u>CU230P-</u><br>2_HVAC_v46_HF.docx) |                                                                                                    |

# 4.4 **PROFINET e PROFIBUS**

### Esempi per i telegrammi via PROFIBUS e PROFINET

Telegramma 1:

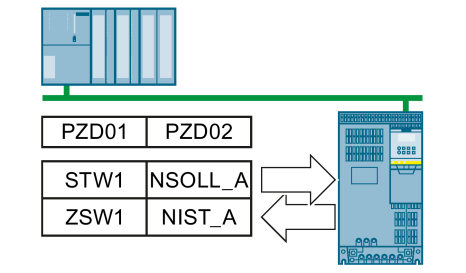

| STW1     | Parola di comando 1                         |
|----------|---------------------------------------------|
| ZSW1     | Parola di stato 1                           |
| PZD01/02 | Dato di processo 16<br>bit                  |
| NSOLL_A  | Valore di riferimento<br>del numero di giri |
| NIST_A   | Valore attuale del<br>numero di giri        |

Telegramma 20:

| _ |  |  |  |
|---|--|--|--|

|              | PZD01 PZD02 PZD03                           | PZD04 PZD05                | PZD06                                              |  |
|--------------|---------------------------------------------|----------------------------|----------------------------------------------------|--|
|              | STW1 NSOLL_A                                |                            |                                                    |  |
|              | ZSW1 NIST_A_ IAIST_<br>GLATT GLATT          | MIST_ PIST_<br>GLATT GLATT | MELD_<br>NAMUR                                     |  |
|              |                                             |                            | <u>ั้กัชีกุคคุณช</u> ีชีกั                         |  |
| STW1         | Parola di comando 1                         | IAIST_GLATT                | Valore attuale livellato di                        |  |
|              |                                             |                            | corrente                                           |  |
| ZSW1         | Parola di stato 1                           | MIST_GLATT                 | Coppia livellata                                   |  |
| PZD01/02     | Dato di processo 16 bit                     | PIST_GLATT                 | Potenza attiva livellata                           |  |
| NSOLL_A      | Valore di riferimento del<br>numero di giri | MELD_NAMUR                 | Parola di anomalia secor<br>do la definizione VIK- |  |
| NIST_A_GLATT | Valore attuale livellato del numero di giri |                            | NAMUR                                              |  |

4.4 PROFINET e PROFIBUS

### Parola di comando 1 (STW1), parola di ricezione PZD 1 (parola: r2050[0], bit: r2090.00 ... r2090.15)

| Bit  | Significato                                 | Spiegazione                                                                                                    |
|------|---------------------------------------------|----------------------------------------------------------------------------------------------------|
| 0    | 0 = OFF1                                    | Il motore frena seguendo la rampa di decelerazione p1121 del generatore di ram-<br>pa. Nello stato di fermo il convertitore disinserisce il motore. |
|      | 0 → 1 = ON                                  | Il convertitore passa allo stato "pronto al funzionamento". Se inoltre il bit 3 = 1, il convertitore accende il motore.                             |
| 1    | 0 = OFF2                                    | Disinserzione immediata del motore, quindi il motore si ferma per inerzia.                                                                          |
|      | 1 = Nessun OFF2                             | Prerequisito per poter accendere il motore con bit 0 (comando ON).                                                                                  |
| 2    | 0 = arresto rapido (OFF3)                   | Il motore frena fino all'arresto seguendo la rampa di decelerazione OFF3 p1135.                                                                     |
|      | 1 = Nessun arresto rapido<br>(OFF3)         | Prerequisito per poter accendere il motore con bit 0 (comando ON).                                                                                  |
| 3    | 0 = Blocco funzionamento                    | Disinserzione immediata del motore → il motore si ferma per inerzia.                                                                                |
|      | 1 = Abilitazione funzionamento              | Prerequisito per poter accendere il motore con bit 0 (comando ON).                                                                                  |
| 4    | 0 = Blocco generatore di rampa              | Il convertitore imposta subito l'uscita del generatore di rampa su 0.                                                                               |
|      | 1 = Nessun blocco generatore<br>di rampa    | L'abilitazione del generatore di rampa è possibile.                                                                                                 |
| 5    | 0 = Stop generatore di rampa                | L'uscita del generatore di rampa rimane sul valore attuale.                                                                                         |
|      | 1 = Abilitazione generatore di<br>rampa     | L'uscita del generatore di rampa segue il valore di riferimento.                                                                                    |
| 6    | 0 = Blocco valore di riferimento            | Il convertitore frena il motore seguendo la rampa di decelerazione p1121 del gene-<br>ratore di rampa.                                              |
|      | 1 = Abilitazione valore di riferi-<br>mento | Il motore accelera seguendo la rampa di accelerazione p1120 fino al valore di riferimento.                                                          |
| 7    | 0 → 1 = Conferma anomalie                   | Confermare l'anomalia. Se il comando ON è ancora presente (bit 0 = 1), il conver-<br>titore passa allo stato "Blocco inserzione".                   |
| 8, 9 | Riservato                                   |                                                                                                    |
| 10   | 0 = Nessun controllo da parte<br>del PLC    | Il convertitore ignora i dati di processo dal bus di campo.                                                                                         |
|      | 1 = Controllo da parte del PLC              | Comando tramite bus di campo, il convertitore acquisisce i dati di processo dal bus di campo.                                                       |
| 11   | 1 = Inversione di direzione                 | Invertire il valore di riferimento nel convertitore.                                                                                                |
| 12   | Non utilizzato                              |                                                                                                    |
| 13   | 1 = MOP più alto                            | Aumentare il valore di riferimento memorizzato nel potenziometro motore.                                                                            |
| 14   | 1 = MOP più basso                           | Diminuire il valore di riferimento memorizzato nel potenziometro motore.                                                                            |
| 15   | Riservato                                   | Commutazione tra impostazioni per diverse interfacce operative (set di dati di comando).                                                            |

Bit Significato Note 1 = Pronto all'inserzione L'alimentazione è inserita, l'elettronica è inizializzata, gli impulsi sono bloccati. 0 1 = Pronto al funzionamento Il motore è inserito (ON/OFF1 = 1), nessuna anomalia è attiva. Con il comando 1 "Abilitazione funzionamento" (STW1.3) il convertitore avvia il motore. 2 1 = Funzionamento abilitato Il motore segue il valore di riferimento. Vedere parola di comando 1, bit 3. 3 1 = Anomalia attiva Nel convertitore è presente un'anomalia. Tacitare l'anomalia tramite STW1.7. 4 1 = OFF2 inattivo L'arresto per inerzia non è attivo. 5 1 = OFF3 inattivo L'arresto rapido non è attivo. 6 1 = Blocco inserzione attivo L'inserzione del motore è possibile solo dopo un OFF1 e un nuovo comando ON. 7 1 = Avviso attivo Il motore resta acceso; nessuna conferma necessaria. 8 1 = Scarto di velocità all'interno Scarto tra valore di riferimento e valore attuale all'interno del campo di tolleranza. del campo di tolleranza 9 1 = Controllo richiesto Il controllore programmabile è sollecitato a prendere il comando del convertitore. 10 1 = Numero di airi di confronto Il numero di giri è maggiore o uguale al numero di giri massimo corrispondente. raggiunto o superato 11 1 = limite di coppia raggiunto Il valore attuale di confronto per corrente o coppia è raggiunto o superato. 12 1 = Freno stazionamento Segnale per l'apertura e la chiusura di un freno di stazionamento motore. aperto 13 0 = Avviso di surriscaldamento --motore 14 1 = II motore gira in avanti Valore attuale interno al convertitore > 0. Valore attuale interno al convertitore < 0. 0 = II motore gira indietro 15 0 = Avviso di sovraccarico termico convertitore

#### Parola di stato 1 (ZSW1), parola di trasmissione PZD 1 (parola: r2051[0], bit: p2080[0] ... p2080[15])

# Parola di anomalia secondo la definizione VIK-NAMUR (MELD\_NAMUR), parola di trasmissione PZD 16 (parola: r2051[5], bit: r3113.00 ... r3113.15)

| Bit | Significato                                                            |  |  |  |  |  |  |  |
|-----|------------------------------------------------------------------------|--|--|--|--|--|--|--|
| 0   | 0 = la Control Unit non presenta anomalie                              |  |  |  |  |  |  |  |
|     | 1 = anomalia della Control Unit                                        |  |  |  |  |  |  |  |
| 1   | 1 = errore di rete: assenza di fase o tensione non consentita          |  |  |  |  |  |  |  |
| 2   | 1 = sovratensione del circuito intermedio                              |  |  |  |  |  |  |  |
| 3   | 1 = anomalia del Power Module, ad es. sovracorrente o surriscaldamento |  |  |  |  |  |  |  |
| 4   | 1 = surriscaldamento del convertitore                                  |  |  |  |  |  |  |  |
| 5   | 1 = guasto a terra/cortocircuito di fase nel cavo motore o nel motore  |  |  |  |  |  |  |  |
| 6   | 1 = sovraccarico motore                                                |  |  |  |  |  |  |  |
| 7   | 1 = comunicazione disturbata con il controllore sovraordinato          |  |  |  |  |  |  |  |
| 8   | 1 = errore in un canale di sorveglianza sicuro                         |  |  |  |  |  |  |  |
| 10  | 1 = anomalia della comunicazione interna del convertitore              |  |  |  |  |  |  |  |
| 11  | 1 = anomalia rete                                                      |  |  |  |  |  |  |  |
| 15  | 1 = altra anomalia                                                     |  |  |  |  |  |  |  |

# 4.5 Modbus RTU

### Impostazioni per Modbus RTU

| Parametro   | Spiegazione                                                                                                    |                                                                                                    |                                                                                                    |  |  |  |  |  |
|-------------|----------------------------------------------------------------------------------------------------|----------------------------------------------------------------------------------------------------|----------------------------------------------------------------------------------------------------|--|--|--|--|--|
| p0015 = 109 | Macro apparecchio di azionan                                                                                                    | nento                                                                                                    |                                                                                                    |  |  |  |  |  |
|             | Impostare la comunicazione tr<br>delle interfacce (Pagina 17).                                                                           | amite Modbus RTU. Vedere                                                                                                    | anche: Preimpostazioni                                                                                                    |  |  |  |  |  |
| p2020       | Velocità di trasmissione<br>interfaccia del bus di campo<br>p0015 = 109 imposta p2020<br>= 6                                             | 4: 2400 baud<br>5: 4800 baud<br>6: 9600 baud<br>7: 19200 baud<br>8: 38400 baud                                                                                                    | 9: 57600 baud<br>10: 76800 baud<br>11: 93750 baud<br>12: 115200 baud<br>13: 187500 baud                                                                          |  |  |  |  |  |
| p2021       | Indirizzo interfaccia del bus di<br>Indirizzi validi: 1 247.<br>Il parametro è efficace solo se<br>0.<br>Qualsiasi modifica ha effetto s | Indirizzo interfaccia del bus di campo<br>Indirizzi validi: 1 247.<br>Il parametro è efficace solo se il selettore sulla Control Unit è posizionato sull'indirizzo<br>0.                                |                                                                                                    |  |  |  |  |  |
| p2024       | Tempi dell'interfaccia del bus<br>di campo       [0] Massimo tempo di elaborazione ammesso dello<br>slave Modbus                         |                                                                                                    |                                                                                                    |  |  |  |  |  |
| r2029       | Statistica errori interfaccia<br>del bus di campo                                                                                        | <ul> <li>[0] Numero di telegrammi<br/>senza errori</li> <li>[1] Numero di telegrammi<br/>rifiutati</li> <li>[2] Numero di errori di<br/>framing</li> <li>[3] Numero di errori di<br/>overrun</li> </ul> | [4] Numero di errori di<br>parità<br>[5] Numero di errori carat-<br>teri di avvio<br>[6] Numero di errori di<br>checksum<br>[7] Numero di errori di<br>lunghezza |  |  |  |  |  |
| p2030 = 2   | Selezione protocollo interfacci<br>p0015 = 109 imposta p2013 =                                                                           | <b>a bus di campo</b><br>2 → Modbus RTU                                                                                                    |                                                                                                    |  |  |  |  |  |
| p2031       | Parità dell'interfaccia del bus<br>di campo Modbus                                                                                       | 0: No Parity<br>1: Odd Parity<br>2: Even Parity                                                                                                    | 2 → Modbus RTU<br>0: No Parity<br>1: Odd Parity<br>2: Even Parity                                                                                                |  |  |  |  |  |

# 4.6 BACnet MS/TP

### Impostazioni per BACnet MS/TP

| Parametro   | Spiegazione                                                                                     |                                                                          |                                              |  |  |  |  |
|-------------|-------------------------------------------------------------------------------------------------|--------------------------------------------------------------------------|----------------------------------------------|--|--|--|--|
| p0015 = 110 | Macro apparecchio di azionan                                                                    | nento                                                                    |                                              |  |  |  |  |
|             | Impostare la comunicazione tr<br>delle interfacce (Pagina 17).                                  | amite BACnet MS/TP. Vede                                                 | re anche: Preimpostazioni                    |  |  |  |  |
| p2020       | Velocità di trasmissione                                                                        | 4: 2400 baud                                                             | 9: 57600 baud                                |  |  |  |  |
|             | interfaccia del bus di campo                                                                    | 5: 4800 baud                                                             | 10: 76800 baud                               |  |  |  |  |
|             | p0015 = 110 imposta p2020                                                                       | 6: 9600 baud                                                             | 11: 93750 baud                               |  |  |  |  |
|             | = 6                                                                                             | 7: 19200 baud                                                            | 12: 115200 baud                              |  |  |  |  |
| 0004        |                                                                                                 | 0. 30400 Dauu                                                            | 13. 107500 bauu                              |  |  |  |  |
| p2021       | Indirizzo interfaccia del bus di                                                                | campo                                                                    |                                              |  |  |  |  |
|             | Indirizzi validi: 1 127.                                                                        |                                                                          |                                              |  |  |  |  |
|             | Il parametro è efficace solo se il selettore sulla Control Unit è posizionato sull'indirizzo 0. |                                                                          |                                              |  |  |  |  |
|             | Qualsiasi modifica ha effetto solo dopo aver spento e riacceso il convertitore.                 |                                                                          |                                              |  |  |  |  |
| p2024       | Tempi dell'interfaccia del bus di campo                                                         | ia del bus [0] Massimo tempo di elaborazione ammesso (Ti-<br>meout APDU) |                                              |  |  |  |  |
| p2025       | Impostazioni del bus di cam-                                                                    | [0] = numero di istanza dell'oggetto Device                              |                                              |  |  |  |  |
| p2020       | po BACnet                                                                                       | [1] = info numero max. frame                                             |                                              |  |  |  |  |
|             |                                                                                                 | [2] = numero tentativi APDU                                              |                                              |  |  |  |  |
|             |                                                                                                 | [3] = indirizzo master max.                                              |                                              |  |  |  |  |
| p2026       | Incremento interfaccia bus di                                                                   | campo BACnet COV                                                         |                                              |  |  |  |  |
|             | Modifica del valore a partire da tification o una ConfirmedCO                                   | alla quale il convertitore invia<br>/Notification.                       | a una UnConfirmedCOVNo-                      |  |  |  |  |
| r2029       | Statistica errori interfaccia del bus di campo                                                  | [0] Numero di telegrammi<br>senza errori                                 | [4] Numero di errori di<br>parità            |  |  |  |  |
|             |                                                                                                 | [1] Numero di telegrammi<br>rifiutati                                    | [5] Numero di errori carat-<br>teri di avvio |  |  |  |  |
|             |                                                                                                 | [2] Numero di errori di<br>framing                                       | [6] Numero di errori di checksum             |  |  |  |  |
|             |                                                                                                 | [3] Numero di errori di overrun                                          | [7] Numero di errori di<br>lunghezza         |  |  |  |  |
| p2030 = 5   | Selezione protocollo interfacci                                                                 | a bus di campo                                                           |                                              |  |  |  |  |
|             | p0015 = 110 imposta p2013 = 5 → BACnet MS/TP                                                    |                                                                          |                                              |  |  |  |  |

4.6 BACnet MS/TP

### Parola di comando

| Parametro |                 |       | BACNet | Significato                                    |                                                                                                |
|-----------|-----------------|-------|--------|------------------------------------------------|------------------------------------------------------------------------------------------------|
| r2090     | .00             | p0840 | BV20   | ON/OFF1                                        | Accendere il motore                                                                            |
|           | .01             | p0844 | BV27   | Nessun OFF2                                    | Prerequisiti per poter inserire il motore (co-                                                 |
|           | .02             | p0848 | BV28   | Nessun arresto<br>rapido (OFF3)                | mando ON).                                                                                     |
|           | .03             | p0852 | BV26   | Abilitazione funzi-<br>onamento                |                                                                                                |
|           | .04             | p1140 | BV26   | Nessun blocco<br>generatore di<br>rampa        | L'abilitazione del generatore di rampa è possi-<br>bile                                        |
|           | .05             | p1141 | BV26   | Abilitazione del<br>generatore di<br>rampa     | L'uscita del generatore di rampa segue il valore<br>di riferimento                             |
|           | .06             | p1142 | BV26   | Abilitazione del<br>valore di riferi-<br>mento | Il motore accelera seguendo la rampa di acce-<br>lerazione p1120 fino al valore di riferimento |
|           | .07             | p2103 | BV22   | Conferma anoma-<br>lie                         |                                                                                                |
|           | .08<br>,<br>.09 |       | N/A    | Riservato                                      |                                                                                                |
|           | .10             | p0854 | BV93   | Controllo da parte del PLC                     | Comando tramite bus di campo, il convertitore acquisisce i dati di processo dal bus di campo   |
|           | .11             | p1113 | BV21   | Inversione di<br>direzione                     | Invertire il valore di riferimento nel convertitore                                            |
|           | .12             |       | N/A    | Riservato                                      |                                                                                                |
|           | .13             | p1035 | N/A    | MOP più alto                                   | Aumentare il valore di riferimento memorizzato<br>nel potenziometro motore                     |
|           | .14             | p1036 | N/A    | MOP più basso                                  | Diminuire il valore di riferimento memorizzato<br>nel potenziometro motore                     |
|           | .15             |       | N/A    | Riservato                                      |                                                                                                |

# 4.7 Parametri di uso frequente

| Parame                                                                                                    | etro                                                                            | o Spiegazione                    |                               |                                                                                                    |                                                                                                    |                                                                                                    |                            |  |  |  |
|----------------------------------------------------------------------------------------------------|---------------------------------------------------------------------------------|----------------------------------|-------------------------------|----------------------------------------------------------------------------------------------------|----------------------------------------------------------------------------------------------------|----------------------------------------------------------------------------------------------------|----------------------------|--|--|--|
| p0015                                                                                                    |                                                                                 | Macro dispos<br>Preimpostare     | <b>sitivo di</b><br>e gli ing | azionamento                                                                                                    | o<br>site attraverso una macro.                                                                                                    |                                                                                                    |                            |  |  |  |
| r0018                                                                                                    |                                                                                 | Versione del                     | firmwa                        | re della Cont                                                                                                    | rol Unit                                                                                                    |                                                                                                    |                            |  |  |  |
| p0096                                                                                                    |                                                                                 | Classe applic                    | cativa                        |                                                                                                    | 0: Expert<br>1: Standard Drive Control<br>2: Dynamic Drive Control                                                                                                    |                                                                                                    |                            |  |  |  |
| p0100                                                                                                    |                                                                                 | Norma mot.II                     | EC/NEI                        | MA                                                                                                    | 0: Europa 50 [Hz]<br>1: Motore NEMA (60 Hz, unità US)<br>2: Motore NEMA (60 Hz, unità SI)                                                                                                    | : Europa 50 [Hz]<br>: Motore NEMA (60 Hz, unità US)<br>: Motore NEMA (60 Hz, unità SI)                                                                                                    |                            |  |  |  |
| p0304                                                                                                    |                                                                                 | Tensione nominale del motore [V] |                               |                                                                                                    |                                                                                                    |                                                                                                    |                            |  |  |  |
| p0305                                                                                                    |                                                                                 | Corrente non                     | ninale o                      | del motore [A                                                                                                    | ]                                                                                                    |                                                                                                    |                            |  |  |  |
| p0307                                                                                                    |                                                                                 | Potenza nom                      | ninale d                      | l <b>el motore</b> [kV                                                                                                    | V] oppure [hp]                                                                                                    |                                                                                                    |                            |  |  |  |
| p0310                                                                                                    |                                                                                 | Frequenza n                      | ominal                        | e del motore                                                                                                    | [Hz]                                                                                                    |                                                                                                    |                            |  |  |  |
| p0311                                                                                                    |                                                                                 | Numero di gi                     | ri nomi                       | nale del moto                                                                                                    | <b>bre</b> [1/min]                                                                                                    |                                                                                                    |                            |  |  |  |
| p0601                                                                                                    |                                                                                 | Sensore della                    | a temp                        | eratura motoi                                                                                                    | re, tipo di sensore                                                                                                    |                                                                                                    |                            |  |  |  |
|                                                                                                    | Morsetto 14 T1 motore (+) 0: Nessun sensore (impostazione di fabbrica) 2: KTY84 |                                  |                               |                                                                                                    |                                                                                                    |                                                                                                    |                            |  |  |  |
| Morsetto 15 T2 motore (-) 1: PTC (→ P0604) 4: Birr                                                                                                    |                                                                                 |                                  |                               |                                                                                                    |                                                                                                    | 4: Bimetallico                                                                                                    |                            |  |  |  |
| p0625                                                                                                    |                                                                                 | Temperatura                      | ambie                         | nte motore d                                                                                                    | urante la messa in servizio [°C]                                                                                                    |                                                                                                    |                            |  |  |  |
| p0640                                                                                                    |                                                                                 | Limite di corr                   | ente [A                       | ]                                                                                                    |                                                                                                    |                                                                                                    |                            |  |  |  |
| r0722                                                                                                    |                                                                                 | Ingressi digit                   | ali, stat                     | 0                                                                                                    |                                                                                                    |                                                                                                    |                            |  |  |  |
|                                                                                                    | .0                                                                              | Morsetto 5                       | DI 0                          | Selezione o                                                                                                    | lelle possibili impostazioni:                                                                                                    |                                                                                                    |                            |  |  |  |
|                                                                                                    | .1                                                                              | Morsetto 6                       | DI 1                          | p0840 ON/0                                                                                                    | OFF (OFF1)                                                                                                    | p1110 Interdizione direzione negati-                                                                                                    |                            |  |  |  |
|                                                                                                    | .2                                                                              | Morsetto 7                       | DI 2                          | p0844 Ness                                                                                                    | sun arresto per inerzia (OFF2)                                                                                                    | va                                                                                                    | diziono diroziono nooitivo |  |  |  |
|                                                                                                    | .3                                                                              | Morsetto 8                       | DI 3                          | p0646 Ness                                                                                                    | re obbligatoriamente freno di stazio-                                                                                                    | p1111 Interdizione direzione positiva<br>p1113 Inversione del valore di riferi-<br>mento                                                                                                    |                            |  |  |  |
|                                                                                                    | .4                                                                              | Morsetto 16                      | DI 4                          | namento                                                                                                    |                                                                                                    |                                                                                                    |                            |  |  |  |
|                                                                                                    | .5                                                                              | Morsetto 17                      | DI 5                          | p1020 Valo                                                                                                    | re di riferimento fisso del numero di                                                                                                    | p1122 Bypa                                                                                                    | assare avvio generatore    |  |  |  |
|                                                                                                    | .11                                                                             | Morsetto 3,<br>4                 | AI 0                          | p1021 Valo                                                                                                    | re di riferimento fisso del numero di<br>one bit 1                                                                                                    | p1140 Abili<br>p1140 Abili                                                                                                    | tazione generatore di      |  |  |  |
| .12       Morsetto       Al 1       p1022 Valore giri - selezion p1023 Valore giri - selezion p1035 Potenz mento più ele p1036 Potenz mento più bas p2103 Confei p1055 JOG b p1056 JOG b |                                                                                 |                                  |                               | p1022 Valo<br>giri - selezio<br>p1023 Valo<br>giri - selezio<br>p1035 Pote<br>mento più e<br>p1036 Pote<br>mento più b<br>p2103 Com<br>p1055 JOG | re di riferimento fisso del numero di<br>one bit 2<br>re di riferimento fisso del numero di<br>one bit 3<br>Inziometro motore, valore di riferi-<br>elevato<br>Inziometro motore, valore di riferi-<br>passo<br>ferma anomalie<br>bit 0<br>bit 0 | p1141 Continuazione generat. di<br>rampa / congelamento generat. di<br>rampa<br>p1142 Abilitazione valore di riferim. /<br>blocco valore di riferim.<br>p1230 Attivazione frenatura in DC<br>p2103 Conferma anomalie<br>p2106 Anomalia esterna 1<br>p2112 Avviso esterno 1<br>p2200 Regolatore PID, abilitazione |                            |  |  |  |

#### Messa in servizio

### 4.7 Parametri di uso frequente

| Parame                                              | netro Spiegazione                                                                                                    |                                                                                                    |                  |                                              |                                                                                                    |                                                                                                    |                                |                                                                                                    |  |  |
|-----------------------------------------------------|----------------------------------------------------------------------------------------------------|----------------------------------------------------------------------------------------------------|------------------|----------------------------------------------|----------------------------------------------------------------------------------------------------|----------------------------------------------------------------------------------------------------|--------------------------------|----------------------------------------------------------------------------------------------------|--|--|
| p0730                                               |                                                                                                    | Sorgente del se                                                                                      | gnale pe         | r morset                                     | tto DO 0                                                                                                    | Selezione delle possibili impostazioni:                                                                                              |                                |                                                                                                    |  |  |
|                                                     |                                                                                                    | Morsetti 19, 20 (<br>aperto)<br>Morsetti 18, 20 (<br>chiuso)                                         | contatto         | normalr<br>normalr                           | mente<br>mente                                                                                                    | <ul> <li>52.0 Pronto all'inserzione</li> <li>52.1 Pronto per il funziona-<br/>mento</li> <li>52.2 Funzionamento abilitato</li> </ul> |                                | <ul> <li>53.0 Frenatura in corrente continua attiva</li> <li>53.1 n_att &gt; p2167 (n_off)</li> <li>53.2 n att ≤ p1080 (n min)</li> </ul> |  |  |
| p0731                                               |                                                                                                    | Sorgente del se                                                                                      | gnale pe         | r morset                                     | tto DO 1                                                                                                    | 52.3 Anomalia a                                                                                                    | attiva                         | 53.3 I_att > p2170                                                                                                    |  |  |
| ·                                                   |                                                                                                    | Morsetti 21, 22 (contatto normalmente aperto)                                                        |                  |                                              |                                                                                                    | 52.4 Arresto per<br>(OFF2)                                                                                                    | r inerzia attivo               | 53.4 n_att > p2155<br>53.5 n_att $\leq$ p2155<br>53.6 n_att $\geq$ n_set                                                                  |  |  |
| p0732                                               |                                                                                                    | Sorgente del segnale per morsetto DO 2                                                               |                  |                                              | (OFF3)                                                                                                    | (OFF3) 53.6 n_att 2 n_set                                                                                                    |                                |                                                                                                    |  |  |
|                                                     |                                                                                                    | Morsetti 24, 25 (contatto normalmente<br>aperto)<br>Morsetti 23, 25 (contatto normalmente<br>chiuso) |                  |                                              |                                                                                                    | 52.7 Avviso attivo<br>52.14 Il motore gira in avanti                                                                                 |                                | limite inferiore<br>53.11 Regolatore PID, uscita al<br>limite superiore                                                                   |  |  |
| r0755                                               |                                                                                                    | Ingressi analogi                                                                                     | ci, valore       | attuale                                      | [%]                                                                                                    |                                                                                                    |                                |                                                                                                    |  |  |
|                                                     | [0]                                                                                                    | Morsetti 3, 4                                                                                        | AI               | 0                                            |                                                                                                    |                                                                                                    |                                |                                                                                                    |  |  |
|                                                     | [1]                                                                                                    | Morsetti 10, 11                                                                                      | AI               | 1                                            |                                                                                                    |                                                                                                    |                                |                                                                                                    |  |  |
|                                                     | [2]                                                                                                    | Morsetti 50, 51                                                                                      | AL               | 2                                            |                                                                                                    |                                                                                                    |                                |                                                                                                    |  |  |
|                                                     | [3]                                                                                                    | Morsetti 52, 53                                                                                      | AI               | 3                                            |                                                                                                    |                                                                                                    |                                |                                                                                                    |  |  |
| p0756                                               |                                                                                                    | Ingressi analogici, tipo 0:                                                                          |                  |                                              |                                                                                                    | gresso tensione unipolare (0 V +10 V)                                                                                                |                                |                                                                                                    |  |  |
|                                                     | [0]                                                                                                    | AI 0                                                                                                 |                  |                                              | 1: Ingres                                                                                                    | 1: Ingresso tensione unipolare sorvegliato (+2 V+10 V)                                                                               |                                |                                                                                                    |  |  |
|                                                     | [1]                                                                                                    | AI 1                                                                                                 |                  |                                              | 3: Ingresso corrente unipolare (0 mA +20 mA)                                                                                                    |                                                                                                    |                                |                                                                                                    |  |  |
|                                                     | [2]                                                                                                    | Al 2 4: In                                                                                           |                  |                                              |                                                                                                    | 4: Ingresso tensione bipolare (-10 V +10 V)                                                                                          |                                |                                                                                                    |  |  |
|                                                     | [3] AI 3<br>[3] I AI 3<br>[3] I A |                                                                                                    |                  | 6: Senso<br>7: Senso<br>8: Nessu<br>10: Sens | <ul> <li>Sensore di temperatura LG-Ni1000</li> <li>Sensore di temperatura PT1000</li> <li>Nessun sensore collegato</li> <li>Sensore di temperatura DIN Ni 1k (6180 ppm / K)</li> </ul> |                                                                                                    |                                |                                                                                                    |  |  |
| p0771                                               |                                                                                                    | Uscite analogiche, sorgente del segnale                                                              |                  |                                              | Selezione d                                                                                                    | elle possibili in                                                                                                    | npostazioni:                   |                                                                                                    |  |  |
|                                                     | [0]                                                                                                    | Morsetti 12, 13                                                                                      | AO 0             | 0: Us                                        | cita analo                                                                                                    | ogica bloccata 25: Tensione di uscita livellata                                                                                      |                                |                                                                                                    |  |  |
|                                                     | [1]                                                                                                    | Morsetti 26, 27                                                                                      | AO 1             | 21: Val<br>giri<br>24: Fre                   | lore attual<br>equenza d                                                                                                    | e del numero di<br>i uscita livellata                                                                                                | 26: Tensione<br>27: Valore att | del circuito intermedio livellata<br>uale di corrente (valore livellato)                                                                  |  |  |
| p0776                                               | •                                                                                                    | Tipo di uscite an                                                                                    | alogiche         | )                                            | 0: Uscita                                                                                                    | a di corrente (0 mA                                                                                                    | A +20 mA)                      |                                                                                                    |  |  |
|                                                     | [0]                                                                                                    | AO 0                                                                                                 |                  |                                              | 1: Uscita                                                                                                    | : Uscita di tensione (0 V +10 V)                                                                                                    |                                |                                                                                                    |  |  |
|                                                     | [1]                                                                                                    | AO 1                                                                                                 |                  |                                              | 2: Uscita                                                                                                    | a di corrente (+4 m                                                                                                    | 1A +20 mA)                     |                                                                                                    |  |  |
| p0922                                               |                                                                                                    | Selezione del te                                                                                     | legramm          | a PROF                                       | Idrive                                                                                                    |                                                                                                    |                                |                                                                                                    |  |  |
| p1001                                               |                                                                                                    | Valore di riferime                                                                                   | ento fiss        | o del nu                                     | mero di gi                                                                                                    | ri 1                                                                                                    |                                |                                                                                                    |  |  |
| p1002                                               |                                                                                                    | Valore di riferime                                                                                   | ento fiss        | o del nu                                     | mero di gi                                                                                                    | ri 2                                                                                                    |                                |                                                                                                    |  |  |
| p1003                                               | p1003 Valore di riferimento fisso del numero di gi                                                                                                    |                                                                                                    |                  |                                              |                                                                                                    | ri 3                                                                                                    |                                |                                                                                                    |  |  |
| p1004 Valore di riferimento fisso del numero di gir |                                                                                                    |                                                                                                    |                  |                                              | mero di gi                                                                                                    | ri 4                                                                                                    |                                |                                                                                                    |  |  |
| p1058 Funzionamento a impulsi 1, valore di riferir  |                                                                                                    |                                                                                                    |                  |                                              | re di riferiı                                                                                                    | mento del numero                                                                                                    | giri                           |                                                                                                    |  |  |
| p1059 Funzionamento a impulsi 2, valore di riferi   |                                                                                                    |                                                                                                    | mento del numero | giri                                         |                                                                                                    |                                                                                                    |                                |                                                                                                    |  |  |
| p1070                                               |                                                                                                    | Val.rif.princip.                                                                                     |                  | S                                            | Selezione                                                                                                    | delle possibili imp                                                                                                    | ostazioni:                     | T                                                                                                    |  |  |
|                                                     |                                                                                                    |                                                                                                    |                  | 0<br>7<br>1                                  | : Val.rif.pr<br>55[0]: Ing<br>024: Valo                                                                                                    | rincip. = 0<br>resso analogico 0<br>ore di riferimento fisso<br>1050: Potenziometro moto<br>2050[1]: PZD 2 dal bus di c              |                                |                                                                                                    |  |  |
| p1080 Numero di giri minimo [1/min]                 |                                                                                                    |                                                                                                    |                  |                                              |                                                                                                    |                                                                                                    |                                |                                                                                                    |  |  |

| Parametro | Spiegazione                                                             |                                                                         |                                                                    |                                                  |           |                        |  |  |  |  |
|-----------|-------------------------------------------------------------------------|-------------------------------------------------------------------------|--------------------------------------------------------------------|--------------------------------------------------|-----------|------------------------|--|--|--|--|
| p1082     | Numero di giri massimo [1/min]                                          |                                                                         |                                                                    |                                                  |           |                        |  |  |  |  |
| p1120     | Tempo di accelerazione del generatore di rampa [s]                      |                                                                         |                                                                    |                                                  |           |                        |  |  |  |  |
| p1121     | Tempo di decelerazione del generatore di rampa [s]                      |                                                                         |                                                                    |                                                  |           |                        |  |  |  |  |
| p1300     | Modalità operativa di<br>controllo/regolazioneS0                        |                                                                         | lezione delle possibili impost                                     | azioni:                                          |           |                        |  |  |  |  |
|           |                                                                         |                                                                         | Controllo U/f con caratteristic                                    | a multilineare                                   | 20: Reg   | olazione del numero di |  |  |  |  |
|           |                                                                         | 1: (                                                                    | 1: Controllo U/f con caratteristica lineare e giri (senza encoder) |                                                  |           |                        |  |  |  |  |
|           |                                                                         | 2: (                                                                    | Controllo U/f con caratteristic                                    | /f con caratteristica parabolica (senza encoder) |           |                        |  |  |  |  |
| p1310     | Corrente di avviamento (b                                               | Corrente di avviamento (boost di tensione per controllo U/f) permanente |                                                                    |                                                  |           |                        |  |  |  |  |
| p1800     | Valore di riferimento frequ                                             | enza                                                                    | a impulsi                                                          |                                                  |           |                        |  |  |  |  |
| p2030     | Selezione protocollo interf                                             | ac-                                                                     | Le impostazioni possibili dip                                      | pendono dalla C                                  | ontrol Un | nit:                   |  |  |  |  |
|           | cia bus di campo                                                        |                                                                         | 0: Nessun protocollo                                               | 3: PROFIBUS                                      |           | 7: PROFINET            |  |  |  |  |
|           |                                                                         |                                                                         | 1: USS                                                             | 4): CANopen                                      |           | 8: P1                  |  |  |  |  |
| -2050     | Derele rice ute fremite hu                                              | م ال م                                                                  |                                                                    | 5: Bacinet                                       |           | 10: Ethernet/IP        |  |  |  |  |
| 12050     |                                                                         | 5 ui (<br>[11]·                                                         |                                                                    |                                                  |           |                        |  |  |  |  |
| n2051     | Parole trasmesse tramite                                                | hus r                                                                   | di campo (16 bit)                                                  |                                                  |           |                        |  |  |  |  |
| p2001     | p2051[0]: PZD01 p205                                                    | 1[16]                                                                   | l: PZD17                                                           |                                                  |           |                        |  |  |  |  |
| p2080     | Convertitore binettore-con                                              | netto                                                                   | pre parola di stato 1                                              |                                                  |           |                        |  |  |  |  |
| 1         | p2080[0]: bit 0 p2080[1                                                 | 5]: b                                                                   | it 15                                                              |                                                  |           |                        |  |  |  |  |
| r2090     | PROFIdrive Ricezione PZ                                                 | D1 b                                                                    | it per bit (parola di comando                                      | 1)                                               |           |                        |  |  |  |  |
|           | r2090.00: bit 0 r2090.1                                                 | 5: bit                                                                  | 15                                                                 | -                                                |           |                        |  |  |  |  |
| p2200     | Regolatore PID, abilitazion                                             | ne                                                                      | 1: Il regolatore PID è                                             | e abilitato.                                     |           |                        |  |  |  |  |
| p2201 p22 | 15 Regolatore PID, valor                                                | e fis                                                                   | so 1 15                                                            |                                                  |           |                        |  |  |  |  |
| p2220 p22 | 23 Regolatore PID, selez                                                | ione                                                                    | e valore fisso bit 0 3                                             |                                                  |           |                        |  |  |  |  |
| r2224     | Regolatore PID, valore fis                                              | so a                                                                    | ttivo                                                              |                                                  |           |                        |  |  |  |  |
| p2253     | Regolatore PID, valore di                                               | riferi                                                                  | imento 1                                                           |                                                  |           |                        |  |  |  |  |
| p2254     | Regolatore PID, valore di                                               | riferi                                                                  | imento 2                                                           |                                                  |           |                        |  |  |  |  |
| p2257     | Regolatore PID, tempo di                                                | acce                                                                    | elerazione                                                         |                                                  |           |                        |  |  |  |  |
| p2258     | Regolatore PID, tempo di                                                | dece                                                                    | elerazione                                                         |                                                  |           |                        |  |  |  |  |
| p2264     | Regolatore PID, valore rea                                              | ale                                                                     |                                                                    |                                                  |           |                        |  |  |  |  |
| p2265     | Regolatore PID, filtro del v                                            | alor                                                                    | e attuale, costante di tempo                                       |                                                  |           |                        |  |  |  |  |
| p2267     | Regolatore tecnologico, li                                              | nite                                                                    | superiore, valore attuale                                          |                                                  |           |                        |  |  |  |  |
| p2268     | Regolatore tecnologico, li                                              | nite                                                                    | inferiore, valore attuale                                          |                                                  |           |                        |  |  |  |  |
| p2271     | Regolatore tecnologico, 0: nessuna inversione                           |                                                                         |                                                                    |                                                  |           |                        |  |  |  |  |
|           | (tipo di sensore) diminuisce all'aumento del numero di giri del motore) |                                                                         |                                                                    |                                                  |           |                        |  |  |  |  |
| p2274     | Regolatore PID, differenzi                                              | azio                                                                    | ne costante di tempo                                               |                                                  |           |                        |  |  |  |  |
| p2280     | Regolatore PID, guadagne                                                | o pro                                                                   | oporzionale                                                        |                                                  |           |                        |  |  |  |  |
| p2285     | Regolatore PID, tempo de                                                | ll'azi                                                                  | ione integratrice                                                  |                                                  |           |                        |  |  |  |  |
| p2293     | Regolatore tecnologico, tempo di accelerazione/decelerazione            |                                                                         |                                                                    |                                                  |           |                        |  |  |  |  |

# Ulteriori informazioni

## 5.1

# Manuali per il convertitore

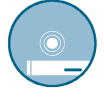

### Documentazione su DVD:

SINAMICS Manual Collection, numero di articolo 6SL3097-4CA00-0YG0

| Livello<br>informa-<br>zioni | Manuale                                                                                                    | Contenuto                                                                                                    | Lingue dispo-<br>nibili                            | Download                                                                                                    |
|------------------------------|----------------------------------------------------------------------------------------------------|----------------------------------------------------------------------------------------------------|----------------------------------------------------|----------------------------------------------------------------------------------------------------|
| ++                           | Istruzioni operative sintetiche                                                                                                    | (questo manuale)                                                                                                    | Inglese, tede-                                     | Manuali per la Control Unit<br>(http://support.automation.<br>sie-<br>mens.com/WW/view/it/305<br>63628/133300)                            |
| +++                          | Istruzioni operative<br>per il convertitore SINAMICS<br>G120 con le Control Unit<br>CU230P-2                                                                                                    | Installazione, messa in ser-<br>vizio e utilizzo del convertito-<br>re.<br>Impostazione delle funzioni<br>del convertitore.<br>Dati tecnici. | sco, italiano,<br>francese,<br>spagnolo,<br>cinese |                                                                                                    |
| +++                          | Manuale di guida alle funzioni Bus<br>di campo<br>per i convertitori SINAMICS                                                                                                    | Configurazione dei bus di<br>campo.                                                                                                    | Inglese, te-<br>desco, cinese                      |                                                                                                    |
| +++                          | Manuale delle liste<br>per la Control Unit CU230P-2                                                                                                    | Lista di tutti i parametri,<br>avvisi e anomalie del con-<br>vertitore.<br>Schemi logici grafici.                                            |                                                    |                                                                                                    |
| +                            | Getting Started<br>per i seguenti Power Module<br>SINAMICS G120:<br>• PM230 IP20<br>• PM230 IP55<br>• PM240, PM250 e PM260<br>• PM240-2                                                                              | Installazione del Power<br>Module.                                                                                                    | Inglese                                            | Manuali per i Power Modu-<br>le<br>( <u>http://support.automation.</u><br><u>sie-</u><br>mens.com/WW/view/it/305<br><u>63173/133300</u> ) |
| +++                          | <ul> <li>Manuale di installazione<br/>per i seguenti Power Module<br/>SINAMICS G120:</li> <li>PM230 IP20</li> <li>PM230 IP55</li> <li>PM240</li> <li>PM240-2</li> <li>PM250</li> <li>PM260</li> <li>PM330</li> </ul> | Installazione di Power Mo-<br>dule, bobine e filtri.<br>Dati tecnici.<br>Manutenzione.                                                       | Inglese, te-<br>desco                              |                                                                                                    |

| Livello<br>informa-<br>zioni | Manuale                                                                               | Contenuto                                                                                                    | Lingue dispo-<br>nibili                                              | Download                                                                                                    |
|------------------------------|---------------------------------------------------------------------------------------|----------------------------------------------------------------------------------------------------|----------------------------------------------------------------------|----------------------------------------------------------------------------------------------------|
| +                            | <b>Istruzioni di installazione</b><br>per bobine, filtri e resistenze di<br>frenatura | Installazione dei compo-<br>nenti.                                                                                        | Inglese                                                              | Manuali per gli accessori<br>del convertitore<br>(http://support.automation.<br><u>sie-</u><br>mens.com/WW/view/it/305<br>63514/133300) |
| +++                          | Istruzioni operative<br>per i seguenti Operator Panel:<br>• BOP-2<br>• IOP            | Comando di Operator Panel,<br>installazione del kit di mon-<br>taggio porta per IOP.                                      | Inglese, te-<br>desco                                                |                                                                                                    |
| +++                          | Manuale di progettazione<br>Direttive di montaggio EMC                                | Costruzione del quadro<br>elettrico conforme alla nor-<br>mativa EMC, compensazio-<br>ne di potenziale e posa dei<br>cavi | Inglese, tede-<br>sco, italiano,<br>francese,<br>spagnolo,<br>cinese | Direttive di montaggio EMC<br>( <u>http://support.automation.</u><br><u>sie-</u><br><u>mens.com/WW/view/en/60</u><br><u>612658</u> )    |

# 5.2 Supporto prodotto

Tabella 5-2 Supporto tecnico

| Francia                                                                                                    | Germania            | Italia            | Spagna          | Gran Bretagna    |  |  |  |
|----------------------------------------------------------------------------------------------------|---------------------|-------------------|-----------------|------------------|--|--|--|
| +33 (0) 821 801 122                                                                                        | +49 (0)911 895 7222 | +39 (02) 24362000 | +34 902 237 238 | +44 161 446 5545 |  |  |  |
| Altri numeri telefonici di assistenza: Product Support (http://www.siemens.com/automation/service&support) |                     |                   |                 |                  |  |  |  |

# Ulteriori informazioni

Convertitore SINAMICS: www.siemens.com/sinamics

PROFINET: www.siemens.com/profinet

Siemens AG Digital Factory Motion Control Postfach 3180 91050 ERLANGEN GERMANIA Con riserva di modifiche © Siemens AG 2009 - 2015

> Per ulteriori informazioni su SINAMICS G120P scannerizzare il codice QR.

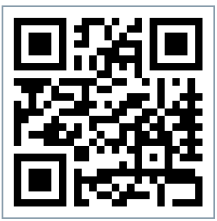